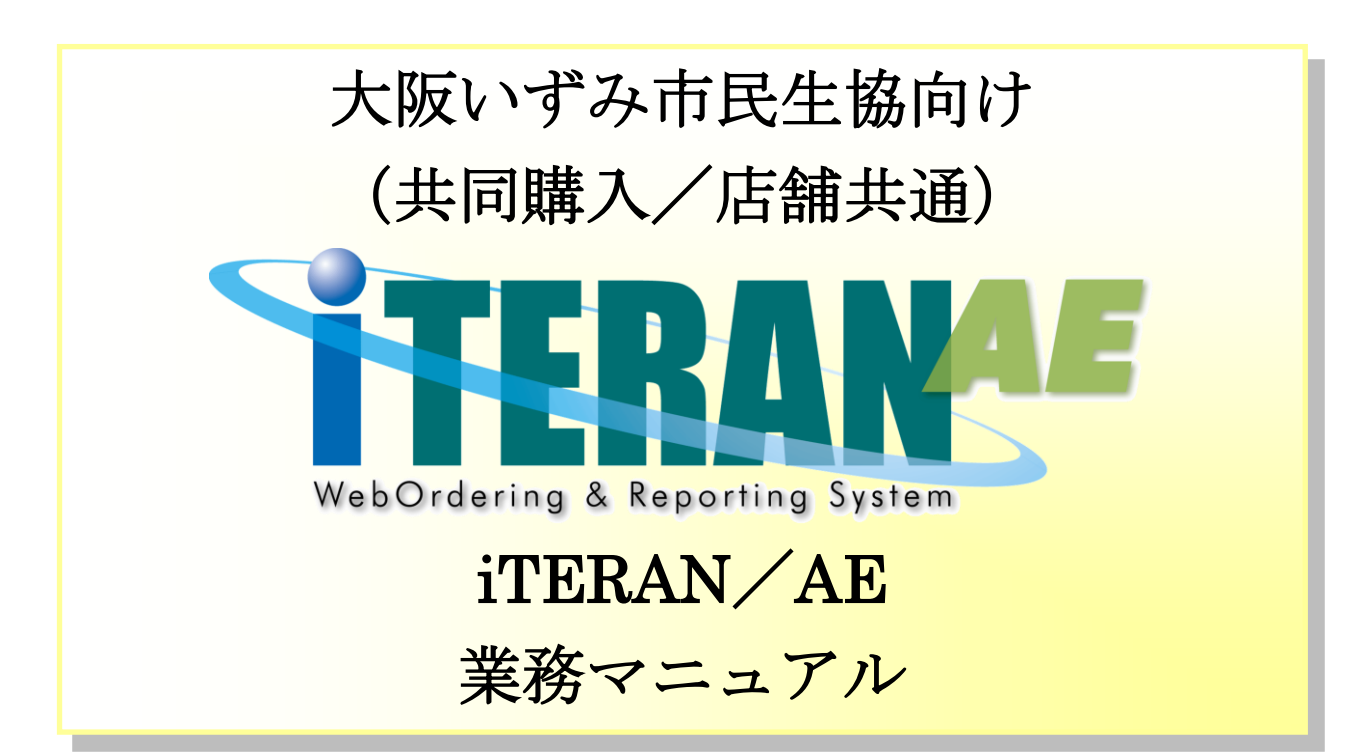

# 【 第 1.1版 】

2023年2月28日

富士通 Japan 株式会社

目次

| 1.    | はじめに                 | 1  |
|-------|----------------------|----|
| 2.    | 業務の流れ                | 3  |
| 2 - 1 | L. 日次・月次業務           | 3  |
| 2 -   | - 1 – 1. 日次業務の流れ     | 3  |
| 2 -   | - 1 – 2.月次業務の流れ      | 4  |
| 2 - 2 | 2. 各業務の流れ            | 5  |
| 2 -   | - 2 – 1 . 受注・出荷業務の流れ | 5  |
| 3.    | 画面・帳票遷移図             | 7  |
| 4.    | データ受信画面              | 8  |
| 5.    | 受注一覧画面               | 10 |
| 6.    | 伝票別数量訂正画面            | 12 |
| *     | 伝票別数量訂正画面の色について      | 13 |
| 7.    | 商品別数量訂正画面            | 14 |
| 8.    | 電話受注入力画面             | 15 |
| 9.    | 出荷確定画面               | 20 |
| 10.   | 出荷送信画面               | 21 |
| 11.   | プルーフリスト出力画面          | 22 |
| 12.   | ピッキングリスト出力画面         | 23 |
| 13.   | 納品リスト出力画面            | 24 |
| 14.   | 受注データファイル入力画面        | 25 |
| 15.   | 受注データファイル出力画面        | 26 |
| 16.   | 出荷確定データファイル入力画面      | 27 |
| 17.   | 出荷確定データファイル出力画面      | 28 |

### 1. はじめに

本マニュアルには iTERAN/AE の操作方法を記載しています。

iTERAN/AEのインストール、初期設定等については別紙「かんたんセットアップガイド」をご参照ください。

本書ではWindows10の画面例を記載しています。Windows8.1では動作が若干異なる場合があります。

◆業務マニュアルの使い方

本マニュアルは「業務の流れ」と「各画面説明」の2つの構成となっています。業務の流れを「2.業務の 流れ」でご確認いただき、それぞれの操作方法、表示項目等は「4.データ受信」以降の該当ページをご参 照ください。

・業務の流れの見方は以下のようになっています。

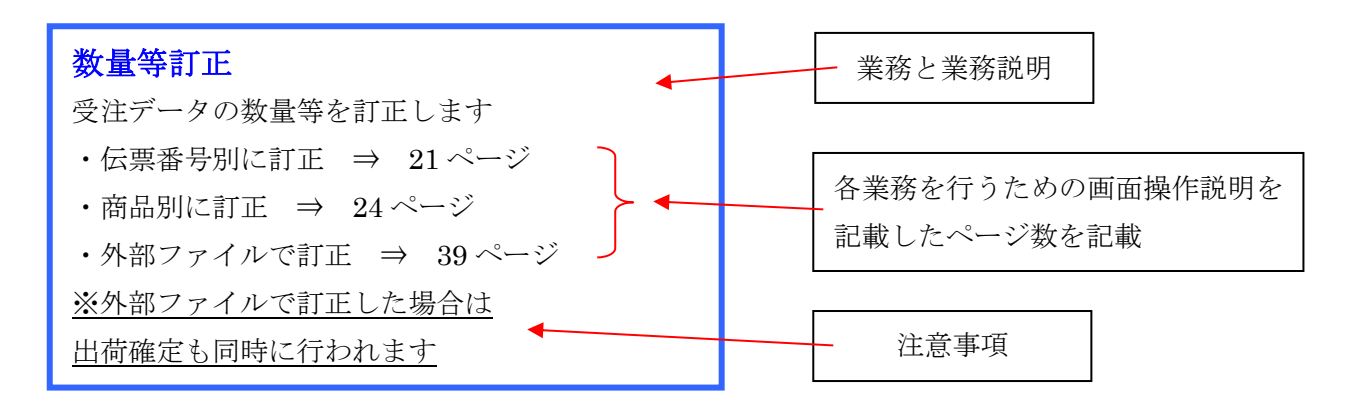

また、本マニュアルでは、大阪いずみ(共同購入)の手順を例に記載しております。

以下が相違点の為、ご確認ください。

① 宅配事業で利用のお客様の場合:パターンファイル:大阪いずみ(共同購入)【4902225000000】

② 店舗事業で利用のお客様の場合:パターンファイル:大阪いずみ(店舗) 【4902225000001】

宅配事業で利用のお客様の場合:大阪いずみ(共同購入)【4902225000000】を選択してください。

| (The later           |                   |                                          | ITER               | AN/AE for         | .NET version           | 1 8.4.4              |                 | <u>^</u>               |
|----------------------|-------------------|------------------------------------------|--------------------|-------------------|------------------------|----------------------|-----------------|------------------------|
| で<br>TERM<br>サホートサイト | Info<br>お知らせ      | くれていていていていていていていていていていていていていていていていていていてい | system<br>システム*情幸服 | <b>9</b><br>全履歴照会 |                        | 初期一括設定               | 利用会社の登録         | <b>レ</b><br>泉 閉じる(F12) |
|                      |                   |                                          | WebC               | Ordering &        | RAR<br>Reporting Syste | AF version           | n 8.4.4 6       | iG対応版                  |
| チェーン<br>49022        | 25000000          | :大阪いす                                    | "み(共同              | 購入】               | 利用会社                   | ):テスト取引先             |                 | •                      |
|                      | データ受信             |                                          |                    |                   |                        |                      |                 |                        |
|                      | 受注/出荷             |                                          |                    |                   |                        |                      |                 |                        |
| e                    | マスタメンテナン          | 2                                        |                    | (6I               | 1182 )                 | e                    | 履歷照会            |                        |
| 自動データ<br>テータ保有       | 削除:利用す<br>期間:12ヶ月 | 3                                        |                    |                   | Copyright              | INFUJITSU Japan CORF | ORATION AI Righ | ts Reserved            |

店舗事業で利用のお客様の場合:大阪いずみ(店舗)【4902225000001】を選択してください。

| iTERAN/AE for .NET                       | version 8.4.4                                           |
|------------------------------------------|---------------------------------------------------------|
|                                          | ジェアン 1000 1000 1000 1000 1000 1000 1000 10              |
| WebOrdering & Reportin                   | version 8.4.4 6G対応版                                     |
| チェーン 利用:<br>4902225000001:大阪いずみ(店舗) ▼ 10 | 会社<br>101010:テスト取引先                                     |
| データ受信                                    |                                                         |
| 受注/出荷                                    |                                                         |
|                                          |                                                         |
| マスタメシテナンス 各種設定                           | 履歴熙会                                                    |
| 自動データ削除:利用する<br>データ保有期間:12ヶ月             | Copyright@FUJITSU Japan CORPORATION All Rights Reserved |

# 2. 業務の流れ

- 2-1. 日次·月次業務
- 2-1-1. 日次業務の流れ

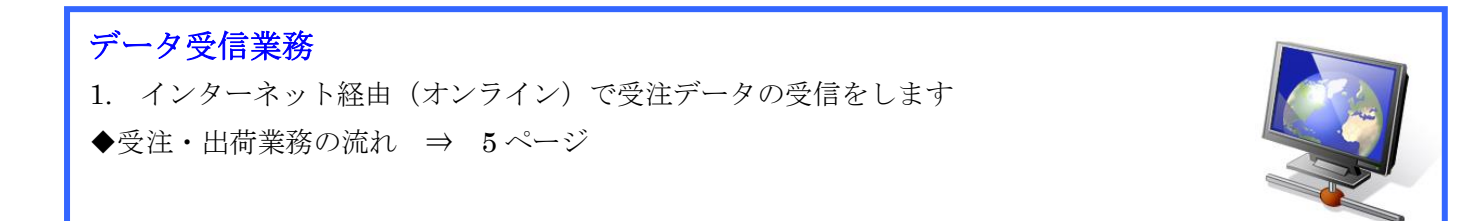

# 受注・出荷業務

- 1. 画面、または受信プルーフリスト・各種ピッキングリストにて受注データの確認をします
- 2. 数量等の訂正がある場合は訂正をします
- 3. 伝票等の納品リストを出力します
- 4. 出荷データの確定/送信を行います。
- ◆受注・出荷業務の流れ ⇒ 5ページ

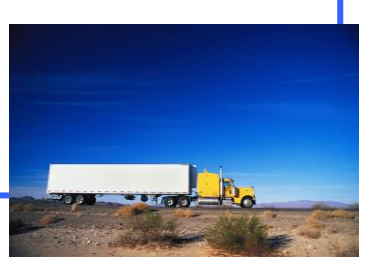

#### 2-1-2. 月次業務の流れ

### 各種設定業務

パフォーマンス維持のため、定期的に不要になった過去データの削除をします
 ※指定した期間より過去のデータを削除することができます(各種マスタは削除されません)
 ◆過去データ削除方法

⇒ 別紙「共通機能マニュアル」内、

「各種設定業務 操作方法 データ整理設定」をご参照ください

### 2-2.各業務の流れ

2-2-1. 受注・出荷業務の流れ

**オンライン受注データの受信** インターネット経由で 受注データの受信をします ⇒ 8ページ 電話/FAX 受注データの入力
 オンライン以外(電話/FAX)の
 受注データの入力をします
 ・画面から入力 ⇒ 15ページ
 ・外部ファイルで入力 ⇒ 25ページ

画面、各種帳票にて受注データの確認画面、または受信プルーフリストにて、受注データの確認をします※ 必要があれば、受注データを外部ファイルに出力します

- ・画面で確認 ⇒ 10ページ
- ・受信プルーフリスト出力 ⇒ 22ページ
- ・受注データの外部ファイル出力 ⇒ 26ページ

数量等訂正

受注データを必要に応じて数量等を訂正します

- ・伝票番号別に訂正 ⇒ 12ページ
- ・商品別に訂正 ⇒ 14ページ
- ・外部ファイルで訂正 ⇒ 27ページ

※外部ファイルで訂正した場合は出荷確定も同時に行われます

**各種ピッキングリストの出力** 各種ピッキングリストを出力します ⇒ 23ページ

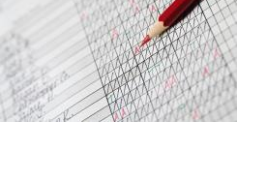

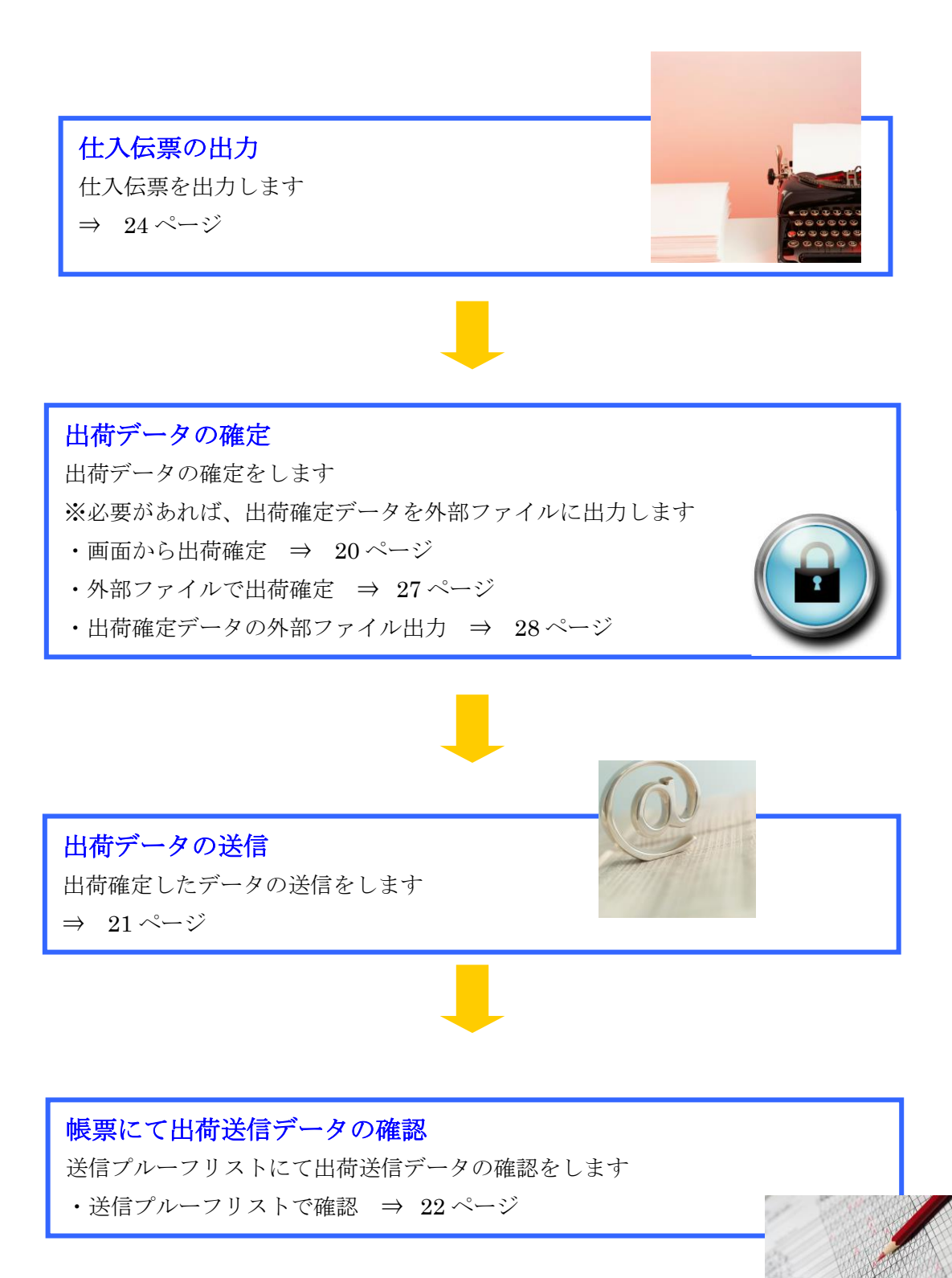

# 3. 画面・帳票遷移図

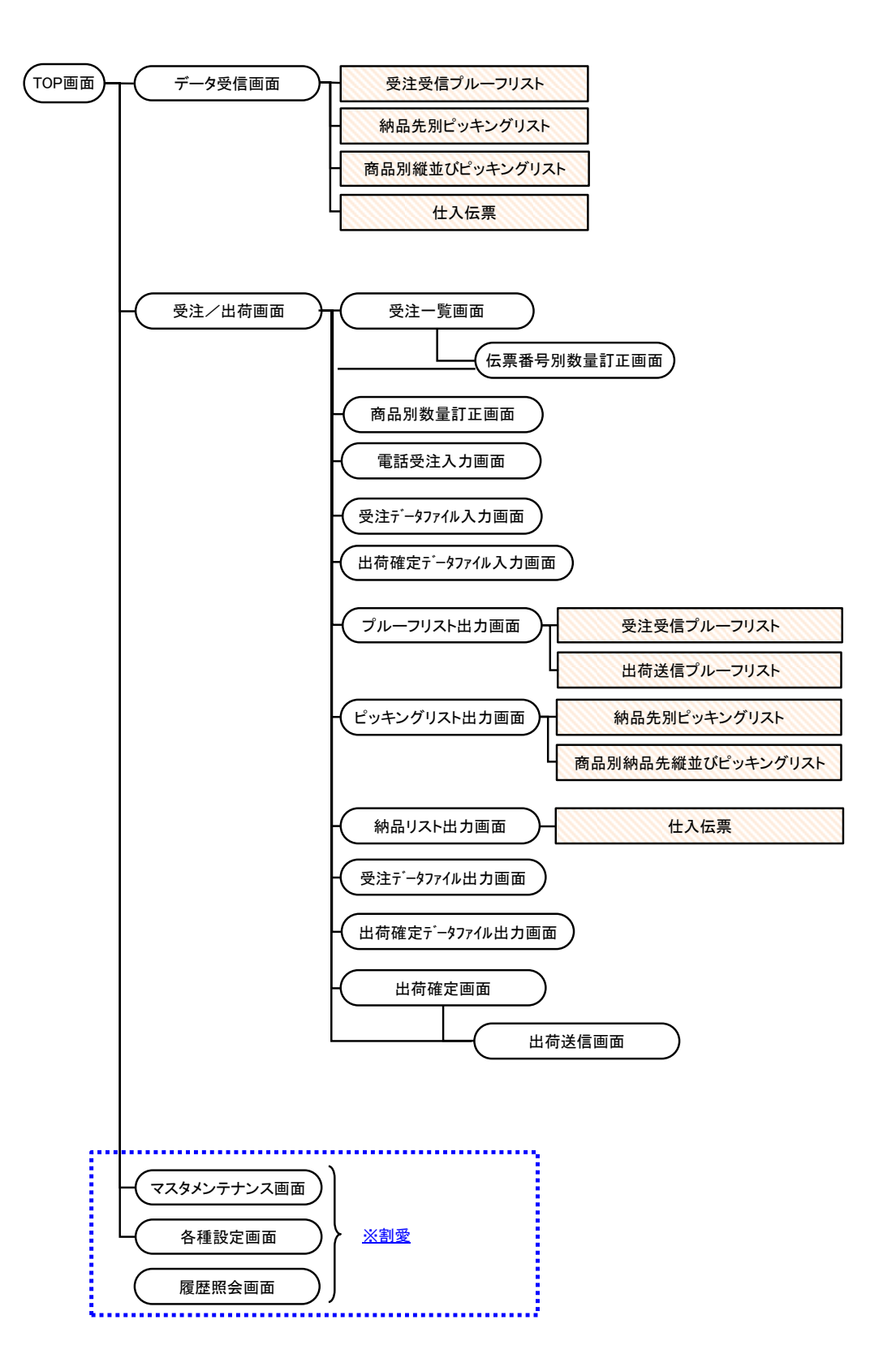

# 4. データ受信画面

受注データの受信を行います。

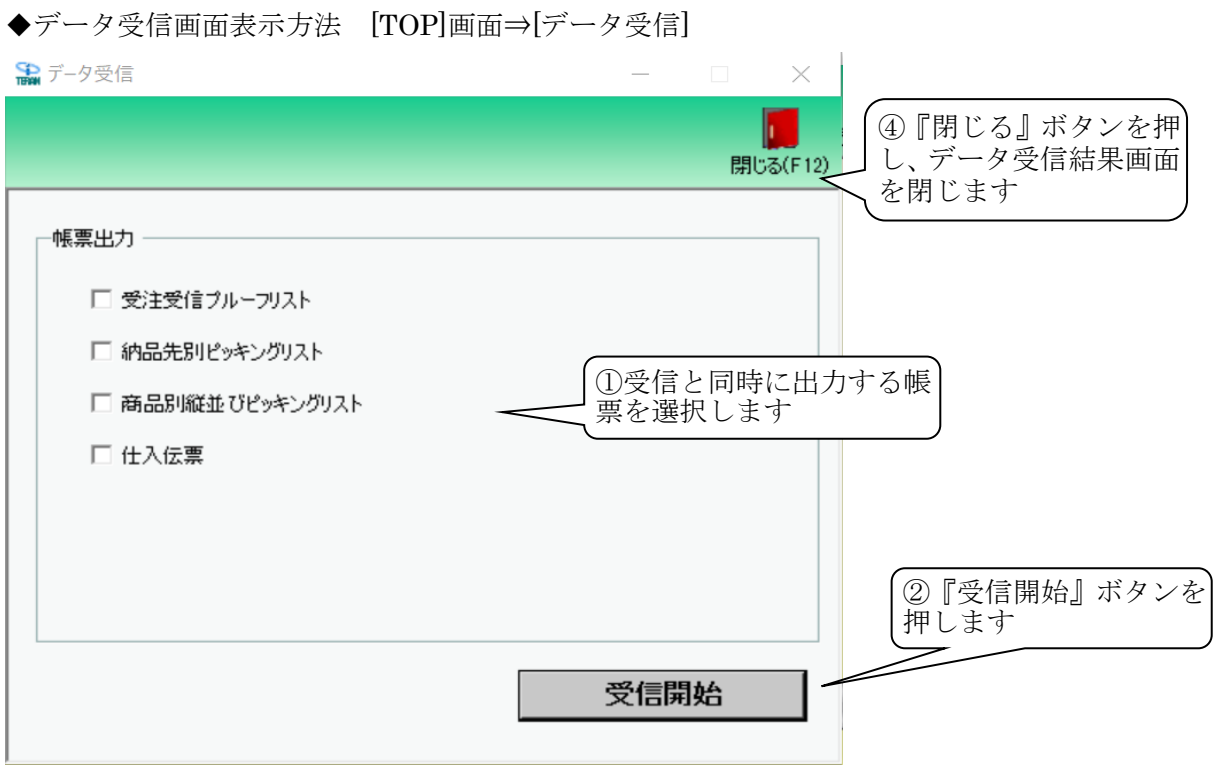

・データ受信結果画面(正常受信時)

データ受信結果

| データ種<br>▶ <mark>受注</mark>                                    | <u>通信バイト数</u> 格納伝票<br>4290 Byte 3 | 【件数 格納明細件<br>9 | 数 エラー明細<br>0<br>③受信編<br>確認しま | 3件数 結果<br>正常<br>も果を<br>こす          | 詳細<br>正常             | <b>開</b> じる(F12) |
|--------------------------------------------------------------|-----------------------------------|----------------|------------------------------|------------------------------------|----------------------|------------------|
| 4                                                            |                                   |                |                              |                                    |                      | Þ                |
| <ul> <li>・データ受信結</li> <li>デ-ク受信結果</li> <li>エラーが発生</li> </ul> | 5果画面(エラー発<br>こしています               | 生時)            | ④<br>し、<br>閉                 | '『閉じる』<br>、データ受f<br>じます            | ] ボタンを押<br>言結果画面を    | <b>順</b> じる(F12) |
| データ種<br>受注                                                   | 通信パイト数 格納伝票<br>4290 Byte 0        | 件数 格納明細件表<br>0 | y エラー明細1<br>9<br>((<br>通     | 件数 結果<br>全件エラー<br>3) エラー内<br>確認します | 詳細<br>入力制限エラー<br>の容を |                  |

#### 【操作詳細】

- ① 受信と同時に出力する帳票を選択します。
- ② 出力帳票の指定が終わったら、『受信開始』ボタンを押すことで受信が開始されます。
- ③ /③' [データ受信結果]画面にて、受信結果を確認します。
- ④ /④'『閉じる』ボタンを押して、[データ受信結果]画面を閉じます。

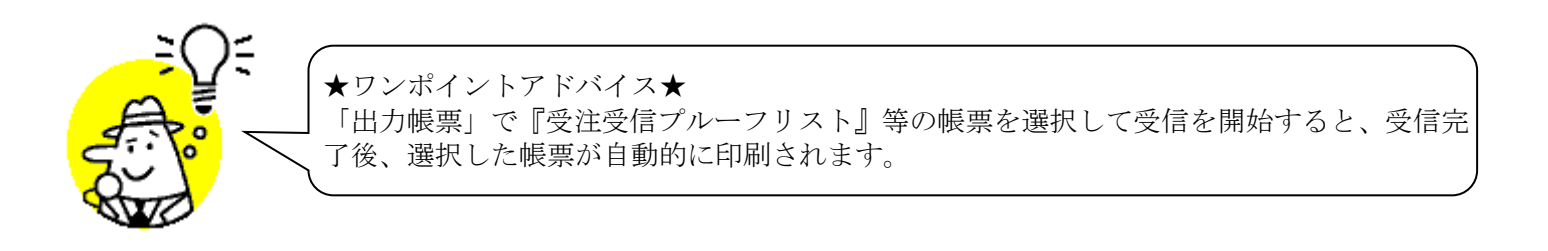

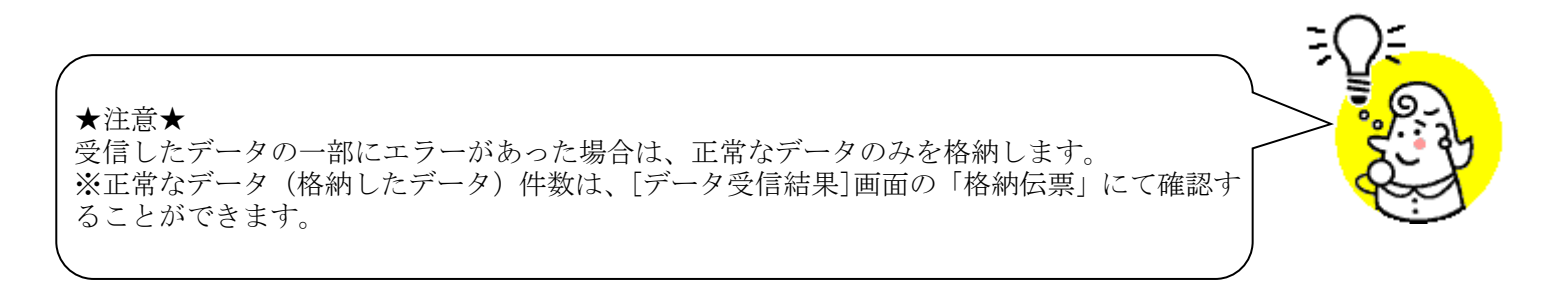

### 5. 受注一覧画面

オンライン受信した受注データを一覧で確認し、詳細画面で数量の訂正を行います。

#### ◆受注一覧画面表示方法 [受注/出荷]⇒[受注一覧]

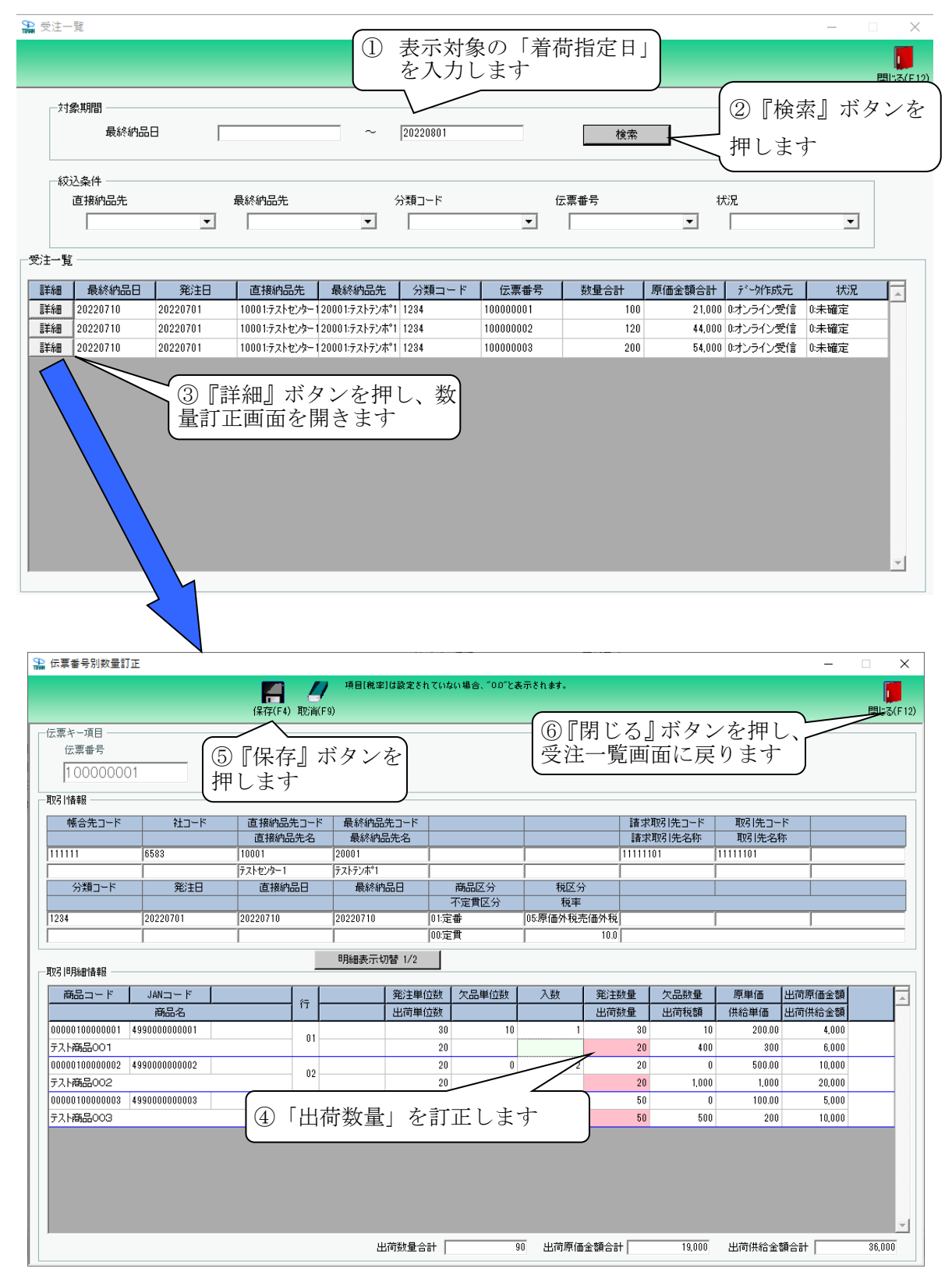

#### 【操作詳細】

- ① 「対象期間」に表示対象の「着荷指定日」を入力します。
- ② 『検索』ボタンを押すことで、「受注一覧」に指定した「対象期間」のデータが表示されます。
- ③ 『詳細』ボタンを押して、伝票別数量訂正画面を開きます。
- ④ 「出荷数量」の訂正を行います。

※「出荷重量」の訂正を行う場合は『明細表示切替』ボタンを押し、表示切替え後に訂正します。

- ⑤ 訂正が完了したら、『保存』ボタンを押すことで訂正を確定します。
- ⑥ 『閉じる』ボタンを押し、受注一覧画面に戻ります。

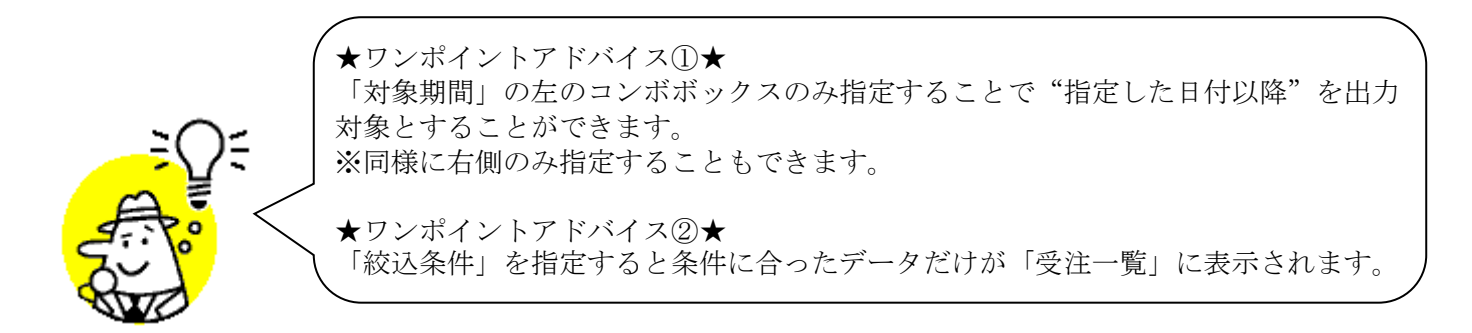

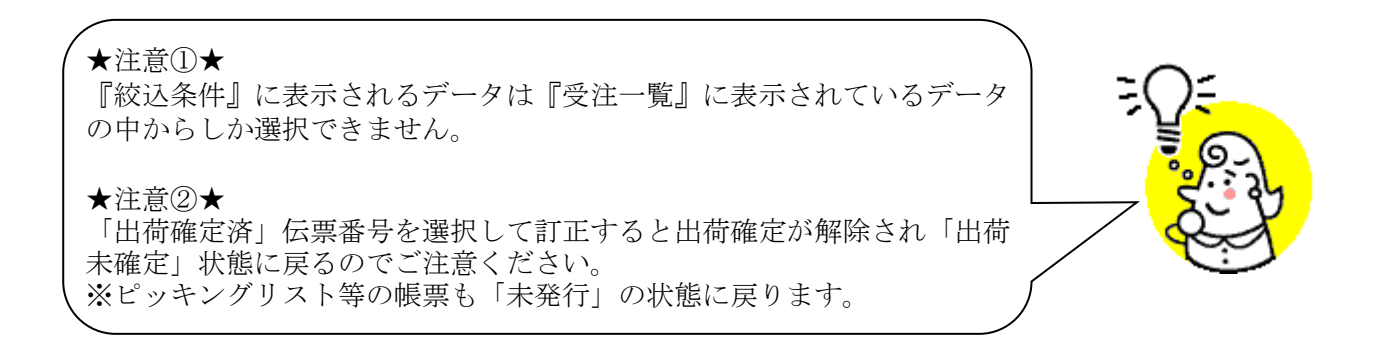

### 6. 伝票別数量訂正画面

伝票番号別に数量の訂正を行います。

| 伝票番号別数量訂正                |                 |                                          |                  |                                     |                 |      |                      |                   | -              |                       | ×     |
|--------------------------|-----------------|------------------------------------------|------------------|-------------------------------------|-----------------|------|----------------------|-------------------|----------------|-----------------------|-------|
| 前へ(F10)                  | )次へ(F11) 保存(F4) | <mark>ノ</mark> ③『<br><sup>取消[[]</sup> を押 | 。<br>保存』:<br>します | ボタン                                 | 示されます。          |      |                      |                   |                | <mark>し</mark><br>閉じる | (F 12 |
| 伝票キー項目                   | 伝票番号絞込条         | (C1)                                     |                  |                                     |                 |      |                      |                   |                |                       |       |
|                          | 最終納品日           | E:                                       | 接納品先             | 最終                                  | 内品先             |      | 分類コード                | 状                 | 光              | _                     |       |
| R121/###2                |                 |                                          |                  |                                     |                 |      |                      |                   | 小塘足            | -                     |       |
|                          |                 |                                          | <b>1</b> Ha      |                                     |                 |      |                      | To 7 Life         | tur.           |                       |       |
|                          | 1               | 七コート 一時於納金                               | 1751-F           |                                     |                 | 請    | 「水取5 元」〜ト<br>「求取引先名称 | 1051元」<br>1071年夕初 | ጉ<br>ኡ         |                       | -     |
| 111111 68 (1)            | 訂正対象の位          | 伝票番号                                     | を入力/             | 選                                   |                 | 111  | 11101                | 11111101          |                |                       | -     |
| 択                        | します             |                                          |                  |                                     |                 |      |                      |                   |                |                       | _     |
| 分類コード                    |                 |                                          |                  | <u></u><br>不完實因公                    | 税区分             |      |                      |                   |                |                       |       |
| 1234 20220701            | 20220710        | 20220710                                 | 01:定             | 番                                   | 7元平<br>05:原価外税売 | 価外税  |                      |                   |                |                       | _     |
| i i                      | i               | i                                        | 00:定             | 貫                                   |                 | 10.0 |                      | ,                 | ,              |                       | -     |
|                          |                 | 明細表示                                     | 切替 1/2           |                                     |                 |      |                      |                   |                |                       |       |
| 月以5   11月希出"  青辛饭        |                 |                                          | 1                | · · · · · · · · · · · · · · · · · · | (               |      |                      |                   | [ <del>.</del> |                       | _     |
| 商品コード JANコー<br>支目の       | <i>د</i>        | 行                                        | 発注単位数            | 欠品単位数                               | 入数              | 発注数量 | 欠品数量                 | 原単価               | 出荷原価金額         |                       | 4     |
|                          | 01              |                                          | 出何单位数 30         | 20                                  | 1               | 出回数重 | 20110179288          | 1共行車1回<br>200.00  | 出何供宿金額<br>2000 |                       |       |
| テスト商品001                 |                 |                                          |                  | <b></b>                             |                 | >    | 10 200               | 300               | 3,000          |                       |       |
| 0000010000002 4990000000 | 02 (2)          | 出何致重                                     | 」を訂              | 止します                                | 2               | :    | 20 0                 | 500.00            | 10,000         |                       | 1     |
| テスト商品002                 |                 |                                          | 20               |                                     |                 | :    | 20 1,000             | 1,000             | 20,000         |                       |       |
| 0000010000003 4990000000 | 03              | 03                                       | 50               | 0                                   | 5               |      | 50 0                 | 100.00            | 5,000          |                       |       |
| テスト商品003                 |                 |                                          | 50               |                                     |                 |      | 50 500               | 200               | 10,000         |                       |       |
|                          |                 |                                          |                  |                                     |                 |      |                      |                   |                |                       |       |
|                          |                 |                                          |                  |                                     |                 |      |                      |                   |                |                       |       |
|                          |                 |                                          |                  |                                     |                 |      |                      |                   |                |                       |       |
|                          |                 |                                          |                  |                                     |                 |      |                      |                   |                |                       |       |
|                          |                 |                                          |                  |                                     |                 |      |                      |                   |                |                       | -     |
|                          |                 |                                          | 出荷数量合計 🗌         | 80                                  | 出荷原価:           | 金額合計 | 17,000               | 出荷供給金             | 額合計            | 33,000                | ົ     |

#### ◆伝票番号別数量訂正画面表示方法 [受注/出荷]→[伝票番号別数量訂正]

#### 【操作詳細】

- ① 「伝票番号」コンボボックスで訂正対象の伝票番号を入力・選択します。
- ②「出荷数量』の訂正を行います。

※「出荷重量」の訂正を行う場合は『明細表示切替』ボタンを押し、表示切替え後に訂正します。 ③ 訂正が完了したら、『保存』ボタンを押すことで訂正を確定します。

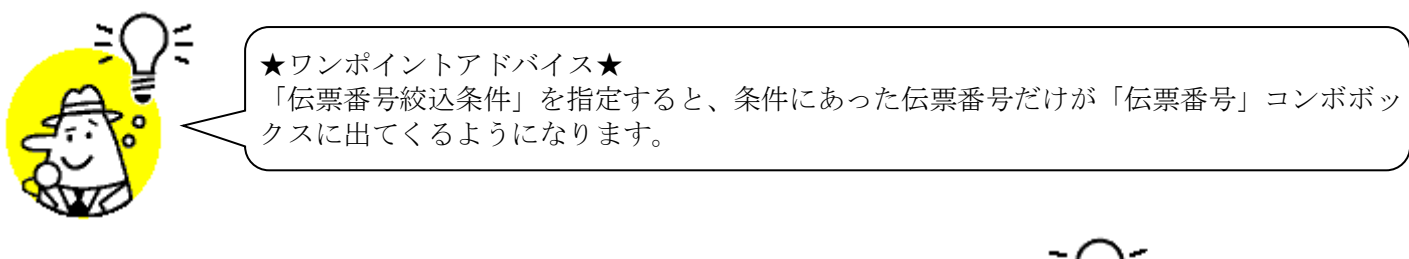

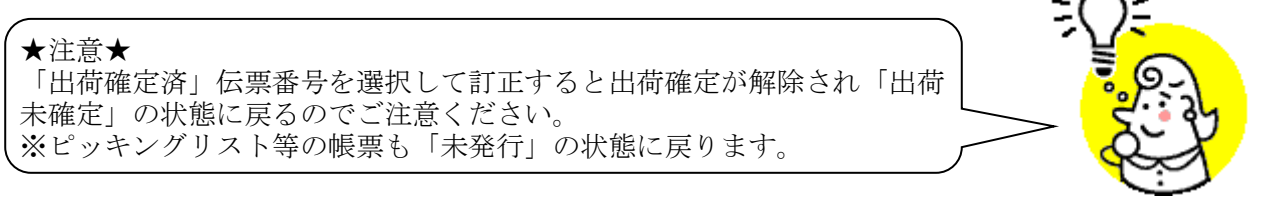

# ※ 伝票別数量訂正画面の色について

伝票別数量訂正画面は表示データの状態によってそれぞれ以下のように色が変わります。

- ◆「出荷未送信」「出荷確定済」状態の画面表示
- ・「出荷未送信」状態:赤枠で囲った明細部分に青色の線が入ります。

|                                                                                                    |                                                                                                  |                      |                         |                                                                                                    |                                                                                                    |                   |                    |                                                         |                                                                      |                                                                    | -                                                                         | □ ×                 |
|----------------------------------------------------------------------------------------------------|--------------------------------------------------------------------------------------------------|----------------------|-------------------------|----------------------------------------------------------------------------------------------------|----------------------------------------------------------------------------------------------------|-------------------|--------------------|---------------------------------------------------------|----------------------------------------------------------------------|--------------------------------------------------------------------|---------------------------------------------------------------------------|---------------------|
|                                                                                                    | 前へ(F10) 次へ(F                                                                                     | )<br>11) 取消          | <b>7</b> 項目(税3<br>j(F9) | 8]は設定されてい                                                                                                    | ない場合、100%と表                                                                                                    | 示されます。            |                    |                                                         |                                                                      |                                                                    |                                                                           | <b>」</b><br>閉じる(F12 |
| 伝票キー項目<br>伝票番号 伝票番号 最終納品日 直接納品先 最終納品先 分類コード 状況                                                                                                    |                                                                                                  |                      |                         |                                                                                                    |                                                                                                    |                   |                    |                                                         |                                                                      |                                                                    |                                                                           |                     |
| 1000000                                                                                                    | )1 -                                                                                             |                      | •                       |                                                                                                    | •                                                                                                    |                   | •                  |                                                         |                                                                      | • 0:                                                               | 未確定                                                                       | <b>T</b>            |
| 取引情報                                                                                                    |                                                                                                  |                      |                         |                                                                                                    |                                                                                                    |                   |                    |                                                         |                                                                      |                                                                    |                                                                           |                     |
| 帳合先コード                                                                                                    | 社コード                                                                                             | 直接納品先コー              | ド 最終納品                  | 1先コード                                                                                                    |                                                                                                    |                   |                    | 請求取                                                     | 図1先コード                                                               | 取引先コー                                                              | ۲ <b>۲</b>                                                                |                     |
|                                                                                                    | 0500                                                                                             | 直接納品先名               | 最終納                     | 品先名                                                                                                    |                                                                                                    |                   |                    | 請求取                                                     | <u> </u>                                                             | 取引先名称                                                              | 尔                                                                         |                     |
|                                                                                                    | 6583                                                                                             | 10001                | 20001                   |                                                                                                    |                                                                                                    | <u> </u>          | 1                  | 1111110                                                 | 1                                                                    | 11111101                                                           |                                                                           |                     |
|                                                                                                    | 2%\+D                                                                                            | アストゼノダート             | 77/17/1                 |                                                                                                    | 安日同八                                                                                                    | - #K区21           |                    |                                                         |                                                                      |                                                                    |                                                                           | _                   |
| (万)(東山下下)                                                                                                    | 96/±0                                                                                            |                      | महत्तरुत                | 1000                                                                                                    | 不完實反分                                                                                                    | 19.12万<br>税率      | r                  |                                                         |                                                                      |                                                                    |                                                                           |                     |
| 1234                                                                                                    | 20220701                                                                                         | 20220710             | 20220710                | 01;5                                                                                                    |                                                                                                    | 05:原価外税劳          | 6価外税               |                                                         |                                                                      |                                                                    |                                                                           |                     |
|                                                                                                    |                                                                                                  | - <u> </u>           |                         | 00:5                                                                                                    | E貫                                                                                                    | <u></u>           | 10.0               |                                                         |                                                                      |                                                                    |                                                                           |                     |
|                                                                                                    |                                                                                                  |                      | 印细素于                    | 切稜 1/2                                                                                                    |                                                                                                    |                   |                    |                                                         |                                                                      |                                                                    |                                                                           |                     |
| 取引用細情報                                                                                                    |                                                                                                  |                      | 5 3 4 4 M Sec. 7 4      | 77 E 17 E                                                                                                    |                                                                                                    |                   |                    |                                                         |                                                                      |                                                                    |                                                                           |                     |
|                                                                                                    |                                                                                                  |                      |                         |                                                                                                    |                                                                                                    |                   |                    |                                                         |                                                                      |                                                                    |                                                                           |                     |
| 商品コード                                                                                                    | JANコード                                                                                           |                      |                         | 発注単位数                                                                                                    | 欠品単位数                                                                                                    | 入数                | 発注動                | 量                                                       | 欠品数量                                                                 | 原単価                                                                | 出荷原価金額                                                                    |                     |
| 商品コード                                                                                                    | JANコード  <br>商品名                                                                                  | ŕī                   |                         | 発注単位数           出荷単位数                                                                                          | 欠品単位数                                                                                                    | 入数                | 発注動<br>出荷動         | 団<br>団<br>団                                             | 欠品数量<br>出荷税額                                                         | 原単価<br>供給単価                                                        | 出荷原価金額<br>出荷供給金額                                                          |                     |
| 商品コード<br>00000100000001                                                                                                    | JANコード<br>商品名<br>499000000001                                                                    | آتَ (1               |                         | 発注単位数           出荷単位数           30                                                                             | 欠品単位数       20                                                                                                    | 入数                | 発注動<br>出荷動         | t量<br>t量<br>30                                          | <u>欠品数量</u><br>出荷税額<br>20                                            | 原単価<br>供給単価<br>200.00                                              | 出荷原価金額<br>出荷供給金額<br>2,000                                                 | <u>^</u>            |
| 商品コード<br>00000100000001<br>テスト商品OO1                                                                                                    | JANコード<br>商品名<br>4990000000001                                                                   | דז           01      |                         | 発注単位数       出荷単位数       30       10                                                                            | 欠品単位数<br>20                                                                                                    | 入数<br>1           | 発注数<br>出荷数         | t量<br>t量<br>30<br>10                                    | 次品数量<br>出荷税額<br>20<br>200                                            | 原単価<br>供給単価<br>200.00<br>300                                       | 出荷原価金額<br>出荷供給金額<br>2,000<br>3,000                                        | À                   |
| 商品コード<br>00000100000001<br>テスト商品OO1<br>00000100000002                                                                                                  | JANコード<br>商品名<br>499000000001<br>499000000002                                                    | تَّتَ<br>01          |                         | 発注単位数       出荷単位数       30       10                                                                            | 次品単位数<br>20<br>0<br>0                                                                                                    | 入数<br>1<br>2      | 発注動<br>出荷動         | t量<br>30<br>10<br>20                                    | <u>欠品数量</u><br>出荷税額<br>20<br>200<br>0                                | 原単価<br>供給単価<br>200.00<br>300<br>500.00                             | 出荷原価金額<br>出荷供給金額<br>2,000<br>3,000<br>10,000                              | 4                   |
| 商品コード<br>000001000000001<br>テスト商品のO1<br>00000100000002<br>テスト商品のO2                                                                                     | JANコード<br>商品名<br>4990000000001<br>4990000000002                                                  | 7<br>7<br>01<br>02   |                         | 発注単位数       出荷単位数       30       10       20       20                                                          | 欠品単位数           20           0           0                                                                                                    | 入数<br>1<br>2      | 発注動<br>出荷動         | t量<br>30<br>10<br>20<br>20                              | 次品数量<br>出荷税額<br>20<br>200<br>0<br>1,000                              | 原単価<br>供給単価<br>200.00<br>300<br>500.00<br>1,000                    | 出荷原価金額<br>出荷供給金額<br>2,000<br>3,000<br>10,000<br>20,000                    | Â                   |
| 商品コード<br>00000100000001<br>テスト商品OO1<br>00000100000002<br>テスト商品OO2<br>00000100000003                                                                    | JANコード<br>商品名<br>4990000000001<br>4990000000002<br>4990000000003                                 | 17<br>01<br>02       |                         | 発注単位数           出荷単位数           30           10           20           20           50                         | 欠品単位数 20 0                                                                                                    | 入数<br>1<br>2<br>5 | 発注動                | 大量 /<br>大量 /<br>30<br>10<br>20<br>20<br>50              | <u>欠品数量</u><br>出荷税額<br>200<br>200<br>0<br>1,000<br>0                 | 原単価<br>供給単価<br>300.00<br>500.00<br>1,000<br>100.00                 | 出荷原価金額<br>出荷供給金額<br>2,000<br>3,000<br>10,000<br>20,000<br>5,000           |                     |
| <ul> <li>商品コード</li> <li>00000100000001</li> <li>ラスト商品OO1</li> <li>00000100000002</li> <li>ラスト商品OO2</li> <li>0000010000003</li> <li>テスト商品OO3</li> </ul> | JANコード<br>商品名<br>499000000001<br>499000000002<br>499000000003                                    | 17<br>01<br>02<br>03 |                         | 発注単位数           出荷単位数           30           10           20           20           50           50            |                                                                                                    | 入鼓<br>1<br>2<br>5 | 発注<br>出荷<br>動      | 次量 /<br>次量 /<br>30<br>10<br>20<br>20<br>50<br>50        | <u>欠品数量</u><br>出荷税額<br>200<br>200<br>1,000<br>0<br>1,000<br>0<br>500 | 原単価<br>供給単価<br>200.00<br>300<br>500.00<br>1,000<br>100.00<br>200   | 出荷原価金額<br>出荷供給金額<br>2,000<br>3,000<br>10,000<br>20,000<br>5,000<br>10,000 | 4                   |
| 商品コード<br>00000100000001<br>テスト商品OO1<br>00000100000002<br>テスト商品OO2<br>00000100000003<br>テスト商品OO3                                                        | JANコード<br>商品名<br>4990000000001<br>499000000002<br>499000000003                                   |                      |                         | 発注単位数           出荷単位数         30           10         20           20         20           50         50       | 欠品単位数     20     20     0     0     0                                                                                                    | 入鼓<br>1<br>2<br>5 | <u> 発注数</u><br>出荷数 | 大量<br>30<br>30<br>20<br>20<br>50<br>50                  | <u>欠品数量</u><br><u>出荷税額</u><br>200<br>0<br>1,000<br>0<br>1,000        | 原単価<br>供給単価<br>200.00<br>300<br>500.00<br>1,000<br>100.00<br>200   | 出荷原価金額<br>出荷供給金額<br>2,000<br>3,000<br>10,000<br>20,000<br>5,000<br>10,000 | 4                   |
| 商品コード<br>0000100000001<br>テスト商品OO1<br>00000100000002<br>テスト商品OO2<br>00000100000003<br>テスト商品OO3                                                         | JANコード<br>商品名<br>499000000001<br>499000000002<br>499000000003                                    |                      |                         | 発注単位数           出荷単位数         30           10         20           20         20           50         50       | 欠品単位数 20 30 30 < | 入数<br>1<br>2<br>5 | 発注動                | 数量<br>30<br>30<br>20<br>20<br>50<br>50                  | <u>欠品数量</u><br>出荷税額<br>200<br>0<br>1,000<br>0<br>500                 | 原単価<br>供給単価<br>200.00<br>300<br>500.00<br>1,000<br>100.00<br>200   | 出荷原価金額<br>出荷供給金額<br>2,000<br>3,000<br>10,000<br>20,000<br>5,000<br>10,000 |                     |
| 商品コード<br>00000100000001<br>テスト商品OO1<br>00000100000002<br>テスト商品OO2<br>0000010000000<br>テスト商品OO3                                                         | JANコード<br>商品名<br>499000000001<br>499000000002<br>499000000003                                    | 17<br>01<br>02<br>03 |                         | 発注単位数           出荷単位数           38           10           20           20           56                         | 欠品単位数 20 30 30 < | 入数<br>1<br>2<br>5 | <u> 発注鼓</u><br>出荷鼓 | 数量<br>数量<br>300<br>100<br>200<br>500<br>500             | <u>欠品数量</u><br>出荷税額<br>200<br>200<br>0<br>1,000<br>0<br>500          | 原単価<br>供給単価<br>200.00<br>300<br>500.00<br>1,000<br>100.00<br>200   | 出荷原信金額<br>出荷供給金額<br>2,000<br>3,000<br>10,000<br>20,000<br>5,000<br>10,000 |                     |
| 商品コード<br>000011000000<br>テスト商品OO1<br>0000010000002<br>テスト商品OO2<br>0000010000003<br>テスト商品OO3                                                            | JAN⊒ №           7655-26           4990000000001           4990000000002           4990000000003 | 17<br>01<br>02<br>03 |                         | 発注単位数           出荷単位数           38           10           20           20           56                         | 欠品単位数       20       0       0       0       0                                                                                                    | 入数<br>1<br>2<br>5 | 発注酸                | 改量<br>数量<br>30<br>10<br>20<br>50<br>50                  | <u>欠品数量</u><br>出荷税額<br>200<br>200<br>0<br>0<br>1,000<br>0<br>500     | 原単価<br>供給単価<br>200.00<br>300<br>500.00<br>1,000<br>100.00<br>200   | 出荷原価金額<br>出荷供給金額<br>2,000<br>3,000<br>10,000<br>20,000<br>5,000<br>10,000 |                     |
| 商品コード<br>000011000000<br>テスト商品の01<br>0000110000000<br>テスト商品の02<br>00000100000000<br>テスト商品の03                                                           | JANコード<br>商品名<br>499000000001<br>499000000002<br>499000000003                                    | 17<br>01<br>02<br>08 |                         | 発注単位数           出荷単位数           10           20           21           56                                      | 欠品単位数       20       3       4       0       0       0       0                                                                                                    | 入数<br>1<br>2<br>5 | 発注類                | 枚量<br>数量<br>30<br>10<br>20<br>20<br>50<br>50            | 次品数量<br>出荷税額<br>200<br>0<br>1,000<br>0<br>500                        | 原単価<br>供給単価<br>300<br>500.00<br>1,000<br>100.00<br>200             | 出荷原価金額<br>出荷供給金額<br>3,000<br>10,000<br>20,000<br>5,000<br>10,000          |                     |
| 商品コード<br>0000110000001<br>テスト商品OO1<br>0000010000002<br>テスト商品OO2<br>00000100000003<br>テスト商品OO3                                                          | JAN □ - ド<br>務品名<br>499000000001<br>499000000002<br>499000000003                                 | 17<br>01<br>02<br>03 |                         | 発注単位数<br>出荷単位数<br>30<br>22<br>20<br>50<br>50<br>50<br>50<br>50<br>50<br>50<br>50<br>50<br>50<br>50<br>50<br>50 | 欠品単位数       20       0       0       0                                                                                                    | 入数<br>1<br>2<br>5 | 発注数                | 女量  <br>支量  <br>300  <br>200  <br>200  <br>500  <br>500 | 次品数量<br>出荷税額<br>200<br>0<br>0<br>1,000<br>0<br>500                   | 原単価<br>供給単価<br>200.00<br>3000<br>500.000<br>1,000<br>100.00<br>200 | 出荷原価金額<br>出荷供給金額<br>2,000<br>3,000<br>10,000<br>2,000<br>5,000<br>10,000  |                     |

・「出荷確定済」状態:赤枠で囲った部分に赤色の線が入ります。

| 🎧 伝票番号別数量訂正                   |                     |                  | -             |                  |                |                |       |                |            |              |              |                  | -                |      | Х      |
|-------------------------------|---------------------|------------------|---------------|------------------|----------------|----------------|-------|----------------|------------|--------------|--------------|------------------|------------------|------|--------|
|                               | →<br>前へ(F10) 次へ(F11 | )                | <b>以</b> 消(F9 | 項目[概率]<br>()     | lu agaz e n i  | (いない場合、"(      | 10.2番 | : 示をれます。       |            |              |              |                  |                  | 閉じ   | ය(F12) |
| 伝票キー項目<br>                    |                     | 票番号絞込条<br>最終納品日  | 件 ——          | 直接               | 納品先            |                | 最終    | 納品先            |            | 分類           | i]-К         | 状                | 況                |      |        |
| 100000001                     | <u> </u>            |                  |               | •                |                | •              |       |                | •          |              |              | • 1              | :確定済             | •    |        |
| 収5  1音報<br>帳合先コード             | 社コード                | 直接納品             | もコード          | 最終納品語            | 先コード           |                |       |                |            | 諸求           | 取引先コード       | 取引先コー            | -ド               |      |        |
| 111111                        | 6583                | 直接納品<br>10001    | 洗名            | 最終納品<br>20001    | 先名             |                |       |                |            | 請求<br>111111 | 取引先名称<br>01  | 取引先名<br>11111101 | 称                |      |        |
| 分類コード                         | 発注日                 | テストセンター1<br>直接納。 | <b>38</b>     | テストテンホ*1<br>最終納。 |                | 商品区分           |       | 税区分            | 1          |              |              |                  |                  |      |        |
| 1234                          | 20220701            | 20220710         |               | 20220710         | 0              | 不定貫区:<br>11:定番 | 5     | 税率<br>05:原価外税券 | 5価外税       |              |              |                  |                  |      |        |
|                               |                     | Ì                |               |                  | )(<br>         | 10:定貫          |       | Ì              | 10.0       |              |              |                  |                  |      |        |
| - 取引   月 # 雪情 幸服              |                     |                  |               | -77900557779.    |                | J              |       |                |            |              |              |                  |                  |      |        |
| 商品コード                         | JANコード<br>商品名       |                  | 行 —           |                  | 発注単位<br>出荷単位   | 数 欠品単位<br>数    | 鼓     | 入数             | 発注護<br>出荷費 | 效量<br>效量     | 欠品数量<br>出荷税額 | 原単価<br>供給単価      | 出荷原価金額<br>出荷供給金額 |      |        |
| 00000100000001 45<br>テスト商品OO1 | 990000000001        |                  | 01            |                  |                | 30<br>10       | 20    | 1              |            | 30<br>10     | 20<br>200    | 200.00           | 2,000            |      |        |
| 00000100000002 4<br>テスト商品OO2  | 990000000002        |                  | 02 —          |                  |                | 20             | 0     | 2              |            | 20<br>20     | 0            | 500.00           | 10,000           |      |        |
| 0000010000003 4               | 99000000003         |                  | 03 —          |                  |                | 50             | 0     | 5              |            | 50           | 0            | 100.00           | 5,000            |      |        |
|                               |                     |                  |               |                  |                | 00             |       |                |            | 00           | 300          | 200              | 10,000           |      |        |
|                               |                     |                  |               |                  |                |                |       |                |            |              |              |                  |                  |      |        |
|                               |                     |                  |               |                  |                |                |       |                |            |              |              |                  |                  |      |        |
|                               |                     |                  |               |                  | 若教具公司          |                |       | 山海南海           |            |              | 17.000       | 山方伊谷会            | <b>枯</b> 心=1.    | 99.0 | -      |
|                               |                     |                  |               | -                | 1919X 92 11 11 | 1              | 0     | •              | ₩ 98 C 5 I | - I          | 17,000       | 비미하며포            | 8×001            | 00,0 |        |

### 7. 商品別数量訂正画面

商品別に数量等の訂正を行います。

◆商品別数量訂正画面表示方法 [受注/出荷]→[商品別数量訂正]

| 商品別数量訂正        |                                         |                           |                |           |                                       |          |               |          | -          |               |
|----------------|-----------------------------------------|---------------------------|----------------|-----------|---------------------------------------|----------|---------------|----------|------------|---------------|
| 3<br>(F4) &    | )『保存』<br>:押します                          | ボタン                       |                |           |                                       |          |               |          |            | <b>月</b> じる(F |
| 船コード           | r                                       | <b>ヨロコード</b> 区本で<br>最終納品日 | <b>۲</b>       | 接纳品先      | 最終結                                   | 内品先      | 分類コード         |          | 北北田        |               |
| 000001000      | 00001 -                                 |                           |                |           | Apone i                               |          |               | •        | 心主確定       | •             |
|                |                                         | _                         |                |           |                                       |          |               |          | 10010 BEAC |               |
| 商品別一覧          | $ \longrightarrow $                     |                           |                |           |                                       | 辺禁 1/2   |               |          |            |               |
|                | ①訂正                                     | 対象の商                      | i品コー           | ドを入力      |                                       |          |               |          |            |               |
| 商品コード<br>      |                                         | ます                        | ,              |           | 入数                                    | 原単価      | 発注単位数         | 出荷単位数    | 出荷原価金額     |               |
| 萨尔             |                                         |                           |                | A 28 10   |                                       | 供給単価     | 発注致量<br>5-日料目 | 出何致重     | 出何供給金額     |               |
| 0000010000001  | 400000000000000000000000000000000000000 | 第2注日<br>000000710         | - 策於約品元        |           | 1 1 1 1 1 1 1 1 1 1 1 1 1 1 1 1 1 1 1 | 000.00   | 火品数重          | 00       | 4天)元       |               |
| 5000010000001  | 4990000000000                           | 20220710                  | 10001-21       |           |                                       | 2001.000 |               | 20       | 4,000      |               |
|                |                                         | 20220710                  | 20001.7        | 「出荷数      | 女量  を                                 | 訂正しま     | (す 🖬          | - 20     | 0,000      |               |
| 000010000001   | 499000000000000000000000000000000000000 | 20220701                  | 111111         |           | _                                     |          |               | 40       | 9.000      |               |
| 〒2ト商品001       | 4330000000001                           | 20220710                  | 10001-775-72-  | 100000002 | ,<br>01·定番                            | 200.00   | 40            | 40       | 12,000     |               |
|                |                                         | 20220701                  | 20001:7217:05  | 1234      | 00定置                                  |          |               |          | 0:未確定      |               |
| 00000100000001 | 4990000000001                           | 20220710                  | 111111         | 100000003 | 1                                     | 200.00   | 100           | 100      | 20,000     |               |
| テスト商品001       |                                         | 20220710                  | 10001:テストセンター  | 01        | 01:定番                                 | 300      | 100           | 100      | 30,000     |               |
|                |                                         | 20220701                  | 20001:テストテンホ*1 | 1234      | 00:定貫                                 |          | 0             |          | 0:未確定      |               |
|                |                                         |                           |                |           |                                       |          |               |          |            |               |
|                |                                         |                           |                |           |                                       |          |               |          |            |               |
|                |                                         |                           |                |           |                                       |          |               |          |            |               |
|                |                                         |                           |                |           |                                       |          |               |          |            |               |
|                |                                         |                           |                |           |                                       |          |               |          |            |               |
|                |                                         |                           |                |           |                                       |          |               |          |            |               |
|                |                                         |                           |                |           |                                       |          |               |          |            |               |
|                |                                         |                           |                |           |                                       |          |               |          |            |               |
|                |                                         |                           |                |           |                                       | -        |               |          |            | · · · · ·     |
|                |                                         |                           |                |           |                                       | 0        |               | いた両方の本へも |            | 000           |
|                |                                         |                           |                | 出何数重合品    | +   10                                | U        |               | 出何原恤金智   | 復合計   32   | ,000          |

#### 【操作詳細】

- ① 「商品コード」コンボボックスで訂正対象の商品コードを入力・選択します。
- ② 「出荷数量」の訂正を行います。

※「出荷重量」の訂正を行う場合は『明細表示切替』ボタンを押し、表示切替え後に訂正します。 ③ 訂正が完了したら、『保存』ボタンを押すことで訂正を確定します。

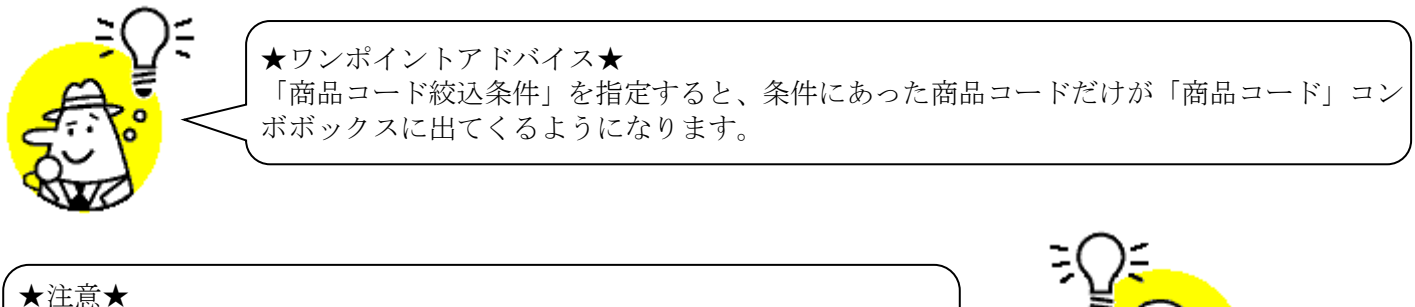

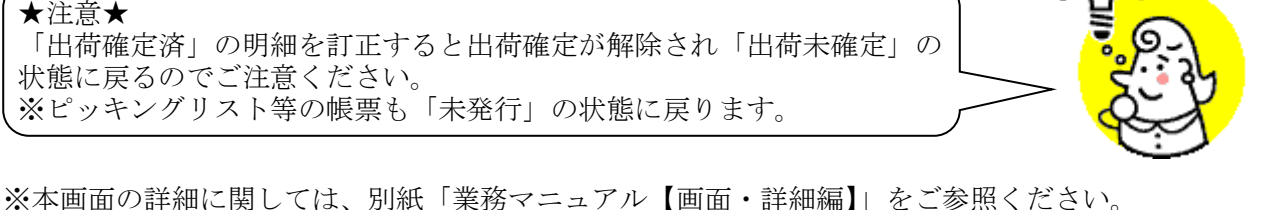

### 8. 電話受注入力画面

オンライン受注以外(電話、FAX)の受注データの新規作成・変更・削除を行います。 また、受注データファイル入力画面から登録したデータの変更・削除を行います。 ◆電話受注入力画面表示方法 [受注/出荷]→[電話受注入力]

【重要】当画面で受注データを新規登録する場合、事前にマスタメンテナンス画面から"納品先マスタ"を登録しておく必要があります。※登録手順はかんたんセットアップガイドをご確認ください。

その他マスタについての登録は任意となりますが、登録しておくと当画面での新規登録が行いやすくなります。 ◆納品先マスタ画面表示方法 [マスタメンテナンス]→[納品先マスタ]

# i.新規作成を行う場合

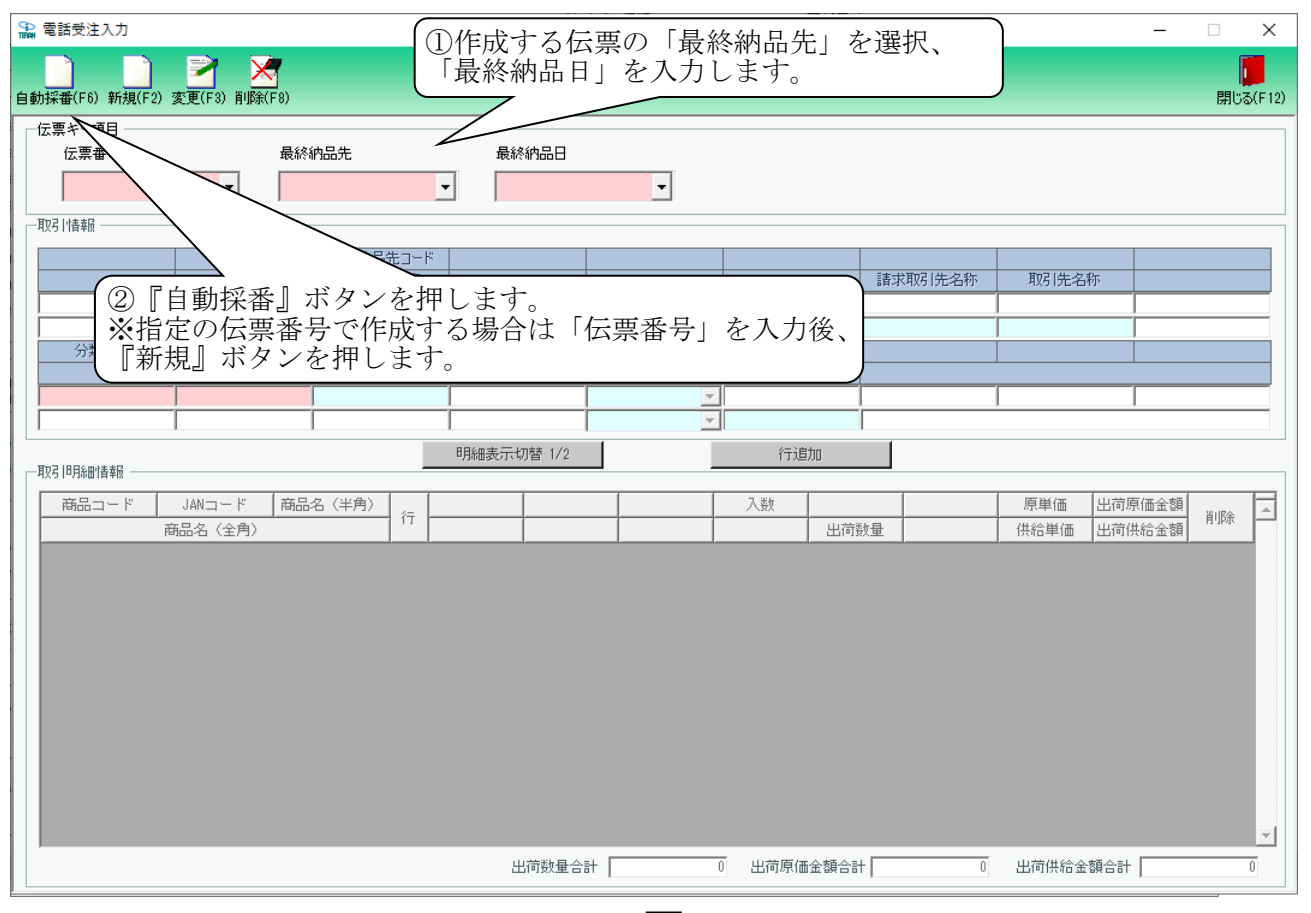

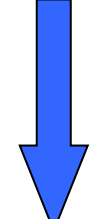

| 電話受注入力            |                                                                                                    |                         |                   |                |          |            |       |                   | -              |                        | ×     |
|-------------------|----------------------------------------------------------------------------------------------------|-------------------------|-------------------|----------------|----------|------------|-------|-------------------|----------------|------------------------|-------|
|                   |                                                                                                    | 保存(F4) 取消(F9)           |                   |                |          |            |       |                   |                | <mark>し</mark><br>閉じる( | (F12) |
|                   | 保存』ボ<br>ます                                                                                                    | タンを                     | 最終納品日<br>20230210 | Y              | (3)<br>L | 「取引情<br>ます | 「報」   | 欄を入り              | 5              |                        |       |
|                   |                                                                                                    | 直接納品先コード                |                   |                | <u> </u> | $\neg$     |       |                   |                |                        |       |
|                   |                                                                                                    | 直接納品先名                  |                   |                |          | 請求取引       | 先名称   | 取引先名称             |                |                        |       |
|                   | 1                                                                                                    | 7317/2-1                |                   |                |          |            |       |                   | -              |                        | -     |
| 分類コード             | 発注日                                                                                                    | 直接納品目                   |                   | 商品区分           | 指率       |            |       |                   |                |                        |       |
| 1234              | 20230201                                                                                                    | 20230210                |                   | -⊓/EALZ/J<br>▼ | 17.+-    |            |       |                   |                |                        | -     |
|                   | Í                                                                                                    | i i                     | ĺ                 | •              |          | i          |       |                   | ,              |                        |       |
|                   |                                                                                                    |                         | 明細表示切替 1/2        |                | 行追       | bo         |       |                   |                |                        |       |
| 商品コード             | JANコード 商品<br>商品名(全角)                                                                                                    | 洛(半角) 行                 |                   |                | 入数       | 出荷数量       |       | 原単価<br>供給単価<br>出荷 | 原価金額<br>供給金額   | 削除                     | 1     |
| 000001000000( - 4 | 99000000001 テストシ                                                                                                    | <sup>(ま</sup> ウビン001 01 |                   |                | 1        | 10         |       | 200.00<br>300     | 2,000<br>3,000 | 削除                     |       |
| ④<br>※押※          | ①     ①     ①     ①     ①     ①     ①     ①     ①     ①     ①     ①     ①     ①     ①     ①     ①     ①     ①     ①     ①     ①     ①     ①     ①     ①     ①     ①     ①     ①     ①     ①     ①     ①     ①     ①     ①     ①     ①     ①     ①     ①     ①     ①     ①     ①     ①     ①     ①     ①     ①     ①     ①     ①     ①     ①     ①     ①     ①     ①     ①     ①     ①     ①     ①     ①     ①     ①     ①     ①     ①     ①     ①     ①     ①     ①     ①     ①     ①     ①     ①     ①     ①     ①     ①     ①     ①     ①     ①     ①     ①     ①     ①     ①     ①     ①     ①     ①     ①     ①     ①     ①     ①     ①     ①     ①     ①     ①     ①     ①     ①     ①     ①     ①     ①     ①     ①     ①     ①     ①     ①     ①     ①     ①     ①     ①     ①     ①     ①     ①     ①     ①     ①     ①     ①     ①     ①     ①     ①     ①     ①     ①     ①     ①     ①     ①     ①     ①     ①     ①      ①      ①      ①      ①      ①      ①      ①      ①      ①      ①      ①      ①      ①      ①      ①      ①      ①      ①      ①      ①      ①      ①      ①      ①      ①      ①      ①      ①      ①      ①      ①      ①      ①      ①      ①      ①      ①      ①      ①      ①      ①      ①      ①      ①      ①      ①      ①      ①      ①      ①      ①      ①      ①      ①      ①      ①      ①      ①      ①      ①      ①      ①      ①      ①      ①      ①      ①      ①      ①      ①      ①      ①      ①      ①      ①      ①      ①      ①      ①      ①      ①      ①      ①      ①      ①      ①      ①      ①      ①      ①      ①      ①      ①      ①      ①      ①      ①      ①      ①      ①      ①      ①      ①      ①      ①      ①      ①      ①      ①      ①      ①      ①      ①      ①      ①      ①      ①      ①      ①      ①      ①      ①      ①      ①      ①      ①      ①      ①      ①      ①      ①      ①      ①      ①      ①      ①      ①      ①      ①      ①      ①      ①      ①      ①      ①      ①      ①      ①      ①      ①      ①      ①      ①      ①      ①      ①      ①      ①      ①      ①      ①      ①      ① |                         |                   |                |          |            |       |                   |                |                        |       |
|                   |                                                                                                    |                         | 出荷数量合計            | 10             | 出荷原価     | 金額合計       | 2,000 | 出荷供給金額合計          | +              | 3,000                  |       |

【操作詳細:新規作成】

- ① 作成する伝票の「店舗」を選択、「着荷指定日」を入力します。
- ② 『自動採番』ボタンを押して新規作成を開始します。
   ※自動採番マスタを登録していない場合、指定の伝票番号で新規作成を行う場合は「伝票番号」に指定の伝 票番号を入力後、『新規』ボタンを押します。

◆自動採番マスタ画面表示方法 [マスタメンテナンス]⇒[自動採番マスタ]

③ 「取引情報」欄の項目を入力します。

※各項目の色はそれぞれ以下の意味となっています。

桃色部分:入力/選択必須

水色部分:入力/選択任意

白色部分:入力/選択不可

④ 「取引明細情報」欄の項目を入力します。
 2 明細以上入力する場合は『行追加』ボタンを押して行を追加します。(1行入力完了後に押してください)
 行を削除する場合は該当行の『削除』ボタンを押してください。
 ※不定貫商品の重量等の設定を行う場合は『明細表示切替』ボタンを押し、表示切替え後に設定します。

⑤ 入力が完了したら、『保存』ボタンを押して入力データを保存します。

# ii.変更を行う場合

電話受注画面で変更が行えるデータは以下になります。

・電話受注画面で作成したデータ(出荷未送信のみ)

| 🎧 電話受注入力                                 |                                         | - D X                       |
|------------------------------------------|-----------------------------------------|-----------------------------|
| 自動採番(F6) 新規(F2) 変更(F3) 削除(F8)            |                                         | <mark>に</mark><br>閉じる(F12)  |
| 広票キー項目<br>  広票番号 最終納品先                   | 最終納品日                                   |                             |
| -                                        | •                                       | < ○②変更する「伝票番号」「最終納品先」       |
|                                          |                                         | 「最終納品日」を選択後、『変更』ボタン         |
| 直接纳品先                                    | コード<br>キタ                               | を押します                       |
|                                          |                                         |                             |
|                                          | 日日日日日日日日日日日日日日日日日日日日日日日日日日日日日日日日日日日日日日日 |                             |
|                                          | 不定貫区分                                   | 税率                          |
|                                          |                                         |                             |
| Rn3 1004m4++0                            | 明細表示切替 1/2                              | 行文題加                        |
|                                          | <br>λ 350                               | <b>原単価 出訪原価金額</b>           |
| 商品名(全角)                                  |                                         |                             |
|                                          |                                         |                             |
|                                          |                                         |                             |
|                                          |                                         |                             |
|                                          |                                         |                             |
|                                          |                                         |                             |
|                                          |                                         |                             |
|                                          |                                         |                             |
|                                          |                                         |                             |
|                                          | 出荷数量合計 0 出市                             | 原価金額 0 出荷供給金額合計 0           |
|                                          |                                         |                             |
|                                          |                                         |                             |
|                                          |                                         |                             |
| 副 電話受注入力                                 | -                                       |                             |
| (97#(CA) )                               | Disk(Eq)                                |                             |
| 「伝票キー項目                                  | X/R(F 3/                                | 1991 Ou/r 1 (2)             |
|                                          | 最終納品日                                   |                             |
|                                          | <u> </u>                                |                             |
| -WILL JI Cay                             | )                                       |                             |
| 直接納品先:<br>直接納品务                          | 2-ド                                     | ②「取引情報」欄を                   |
| 10001                                    |                                         | 変更します                       |
|                                          | 日商品区分                                   |                             |
| 1234 20230201 20230210                   | 不定貫区分 利                                 | <u>Ŭ</u> #                  |
|                                          |                                         |                             |
| 第127 1月日ション主事員                           | 明細表示切替 1/2 1                            | 〒)登加                        |
| Ax91*分種11948<br>商品コード JANコード 商品名(半角)     | λ Ξή                                    | 原単価 出荷原価金額                  |
| 商品名(全角)                                  | T                                       | 出荷數量 供給単価 出荷供給金額 削隊         |
| 000001000000( - 499000000001 テストショウヒン001 | 01                                      | 1 200.00 1,600 前原来          |
|                                          |                                         |                             |
|                                          |                                         |                             |
|                                          | 取引明細情報 欄を                               |                             |
|                                          | します                                     |                             |
|                                          |                                         |                             |
|                                          |                                         |                             |
|                                          |                                         |                             |
|                                          | 出荷数量合計 8 出荷月                            | 原価金額合計 1,600 出荷供給金額合計 2,400 |
|                                          |                                         |                             |

【操作詳細:変更】

- ① 変更する「伝票番号」「最終納品先」「最終納品日」を選択後、『変更』ボタンを押します。
- ② 「取引情報」欄の項目を変更します。
- ③「取引明細情報」欄の項目を変更します。
- ④ 変更が完了したら、『保存』ボタンを押して変更データを保存します。

# iii. 削除を行う場合

電話受注画面で削除が行えるデータは以下になります。

- ・電話受注画面で作成したデータ(出荷未送信のみ)
- ・受注データファイル入力画面で登録したデータ(出荷未送信のみ)
- ◆受注一覧画面表示方法 [受注/出荷]→[受注一覧]

| 🎧 電話受注入力                   |            |             |          |              | - 🗆            | ×        |
|----------------------------|------------|-------------|----------|--------------|----------------|----------|
|                            | <u>×</u> . |             |          |              |                |          |
| 自動採番(F6)新規(F2)変更(F3)削約     | ξ(F8)      |             |          |              | 閉び             | 5(F12)   |
| 伝票キー項目   一 伝票キー項目   一 伝票本号 | 是终幼品生      | 县统纳只日       |          |              |                |          |
|                            |            |             | •        |              |                |          |
|                            |            |             |          |              |                |          |
| 月父与 门首举限                   | 7          | <u> </u>    |          |              |                |          |
|                            | 直接納品先コード   |             |          | ませ取り生みを      | 面引生みを          |          |
|                            |            | オる「仁西釆」     | ユ」「是紋幼   | 1日生          | 4251元-石朴       |          |
|                            |            | かり ロート (記者) | 7」 「取心心」 |              |                | - 1      |
| 分類コード 発注B                  | 車ナ加い       | 「扪面口」を選切    | (仮、『刖际   |              |                |          |
|                            | (を押し       | よう          |          |              |                |          |
|                            |            |             | <u> </u> |              |                |          |
|                            |            |             | <b>_</b> |              |                |          |
|                            |            | 明細表示切替 1/2  | 行〕       | 自力口          |                |          |
| 商品コード リショード                | 商品名(半角)    |             | 入業が      |              | 原単価 出荷原価全額     | E        |
| 商品名(全角)                    | 行          |             | /\\$A    |              | 供給単価 出荷供給金額 削除 | <u></u>  |
|                            | II         | II          |          | and Tree and |                |          |
|                            |            |             |          |              |                |          |
|                            |            |             |          |              |                |          |
|                            |            |             |          |              |                |          |
|                            |            |             |          |              |                |          |
|                            |            |             |          |              |                |          |
|                            |            |             |          |              |                |          |
|                            |            |             |          |              |                |          |
|                            |            |             |          |              |                |          |
|                            |            |             |          |              |                |          |
|                            |            |             |          |              |                |          |
|                            |            |             |          |              |                | <u>_</u> |
|                            |            | 出荷数量合計      | 出荷原作     | 西金額合計 0      | 出荷供給金額合計       | 0        |
|                            |            |             |          |              |                |          |
|                            |            |             |          |              |                |          |
|                            |            |             |          |              |                |          |
|                            |            |             |          |              |                |          |
|                            |            |             |          |              |                |          |

| ♀ 電話受注入力                                                                                                    | ×                                                      |
|----------------------------------------------------------------------------------------------------|--------------------------------------------------------|
| (保存(F4) 取)消(F9)                                                                                                    | <b>開</b> じる(F12)                                       |
| - 伝票キー項目<br>- 伝票番号 最終納品先 最終約品日<br>000000001 ▼ 20001:テストテンホ <sup>®</sup> ▼ 20230210 ▼                                                                                                    |                                                        |
| 取引life     直接納品先コード       1000     ②削除対象に間違いがないことを確認       分類コード     第34                                                                                                    | 2期51先名称 取51先名称                                         |
| 1234         20230201         20230210         1/2         行追加           明細表示切替 1/2         行追加         1/2         1/2         1/2         1/2         1/2         1/2         1/2         1/2         1/2         1/2         1/2         1/2         1/2         1/2         1/2         1/2         1/2         1/2         1/2         1/2         1/2         1/2         1/2         1/2         1/2         1/2         1/2         1/2         1/2         1/2         1/2         1/2         1/2         1/2         1/2         1/2         1/2         1/2         1/2         1/2         1/2         1/2         1/2         1/2         1/2         1/2         1/2         1/2         1/2         1/2         1/2         1/2         1/2         1/2         1/2         1/2         1/2         1/2         1/2         1/2         1/2         1/2         1/2         1/2         1/2         1/2         1/2         1/2         1/2         1/2         1/2         1/2         1/2         1/2         1/2         1/2         1/2         1/2         1/2         1/2         1/2         1/2         1/2         1/2         1/2         1/2         1/2         1/2 |                                                        |
| TR3 開始情報     「商品コード JANコード 商品名 (半角)     「行     「     「商品名 (全角)     「     「     「     「     」     (     1     」     1                                                                                                    | 原単価 出荷原価金額 削除     供給単価 出荷供給金額     200.00 2.000     資間除 |
|                                                                                                    | 300 <u>3,000</u><br><u>A'UBr</u>                       |
| 出荷数量合計 10 出荷原価金額合計                                                                                                    | 2,000 出荷供給金額合計 3,000                                   |

【操作詳細:削除】

- ① 削除する「伝票番号」「最終納品先」「最終納品日」を選択後、『削除』ボタンを押します。
- ② 削除対象に間違いがないことを確認後、『保存』ボタンを押して削除します。

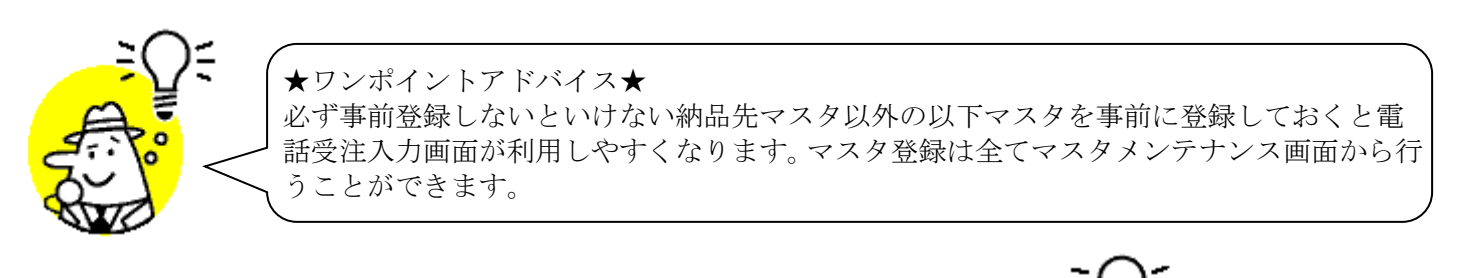

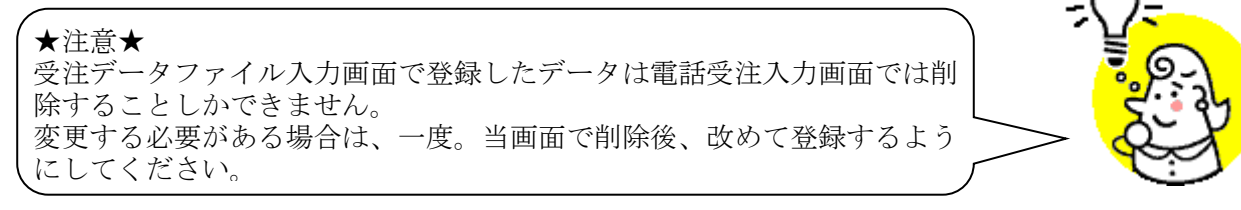

### 9. 出荷確定画面

出荷データの確定を行います。

◆出荷確定画面表示方法 [受注/出荷]→[出荷確定]

| 🔒 出荷確定              |                     |                               |                          |                                         |                     | – 🗆 X                  |
|---------------------|---------------------|-------------------------------|--------------------------|-----------------------------------------|---------------------|------------------------|
|                     | 全選択(F10) 選択解除(F1    |                               | 電話受注ノ<br>出荷確定で<br>送信不可)( | く力画面作成データ、フ<br>きますが、出荷送信対<br>のでご注意ください。 | アイル入力作成<br>象とはなりません | データは<br>八出荷<br>開じる(F1) |
|                     | 確定済データ              | 検索                            |                          | 表示対象を選<br>タンを押しま                        | 択し、『<br>す           | 検索』                    |
|                     | 』ボタンを押              | 最終納品先                         | 分類                       | ∛-⊂<br>▼                                | 伝票番号                | •                      |
|                     |                     |                               |                          |                                         |                     |                        |
| 選択 最終納品日 直接納品日      | 発注日 直接納品            | 先 最終納品先                       | 分類コード                    | 伝票番号 数量合計                               | 原価金額合計              | データ作成元 🔽               |
| D 20220710 20220710 | 20220701 10001:テストイ | :ンター120001:テストテンホ°1 1         | 234 100                  | 0000001 8                               | 0 17,000            | 0オンライン受信               |
| 20220710 20220710   | 20220701 10001:7xH  | <u>:</u> ンター120001:テストテンホ°1 1 | 234 100                  | 0000002 12                              | 0 44,000            | 0オンライン受信               |
| 20220710 2022       | 20220701 10001:テストf | :ンター120001:テストテンホ*1 1         | 234 100                  | 0000003 20                              | 0 54,000            | 0オンライン受信               |
| 2<br>F              | 確定を行うデー<br>エックを付ける  | -タに<br>ます                     |                          |                                         |                     | ۲                      |

【操作詳細】

- 「未確定データ」または「確定済データ」のどちらかを選択し『検索』ボタンを押します。
   「明細一覧」に指定した「対象」のデータが表示されます。
- ② 確定を行うデータにチェックを付けます。※確定解除を行う場合、確定解除を行うデータにチェックを付けます。
- ③ 『確定』ボタンを押すことでチェックしたデータを出荷確定済みにします。※『確定解除』ボタンを押すことでチェックしたデータを出荷未確定にします。

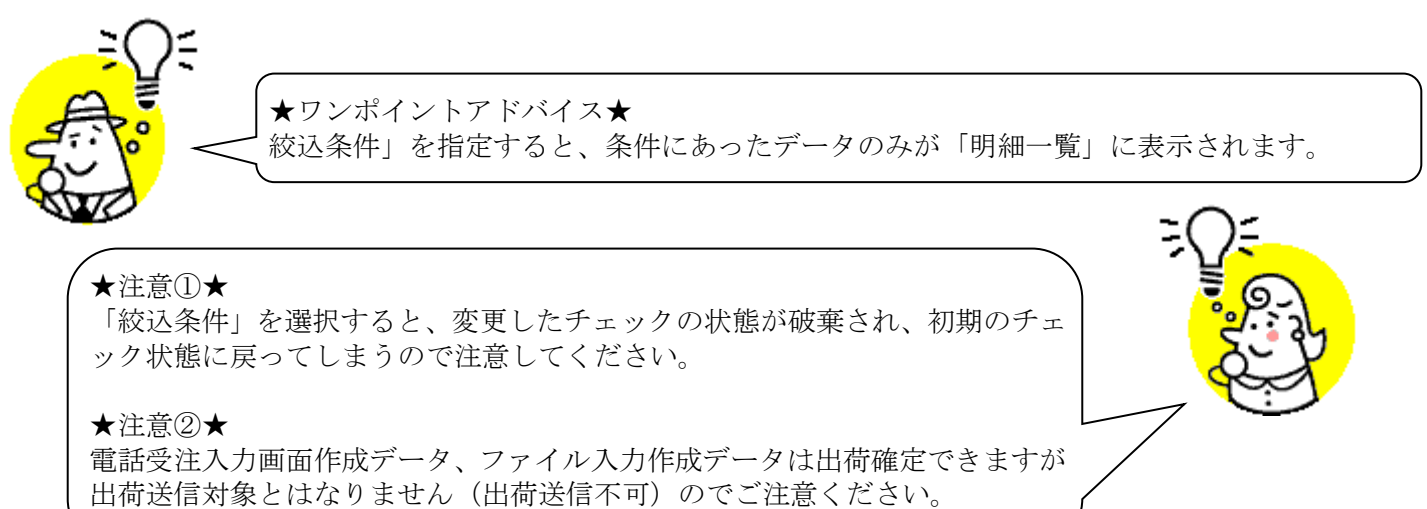

# 10. 出荷送信画面

出荷確定済データの送信を行います。

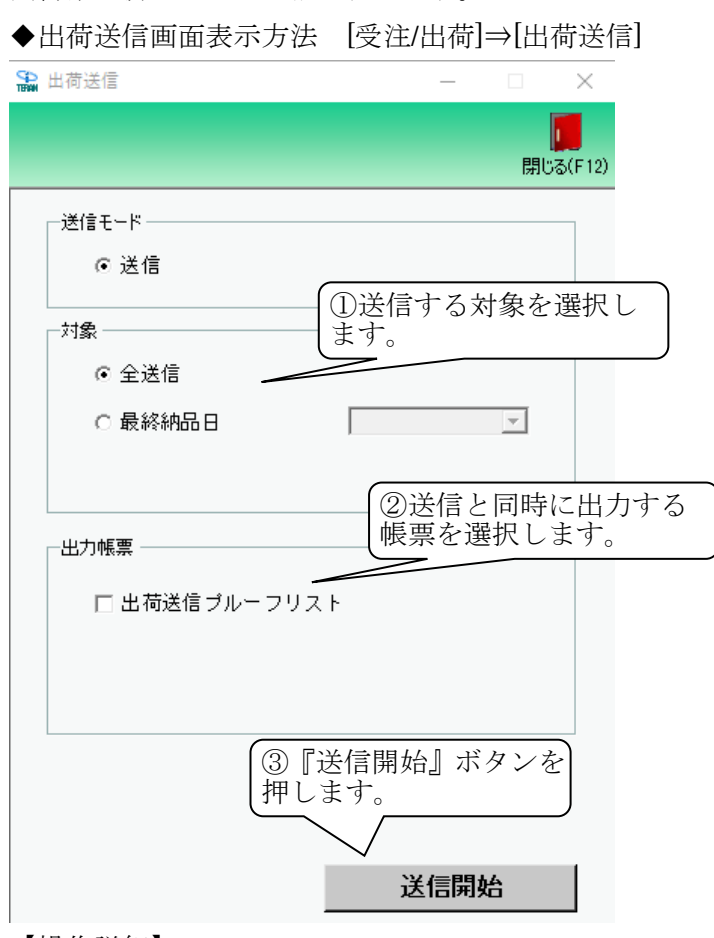

【操作詳細】

- ①送信する対象を選択します。
- ② 送信と同時に出力する帳票を選択します。
- ③ 『送信開始』ボタンを押すことで送信が開始されます。

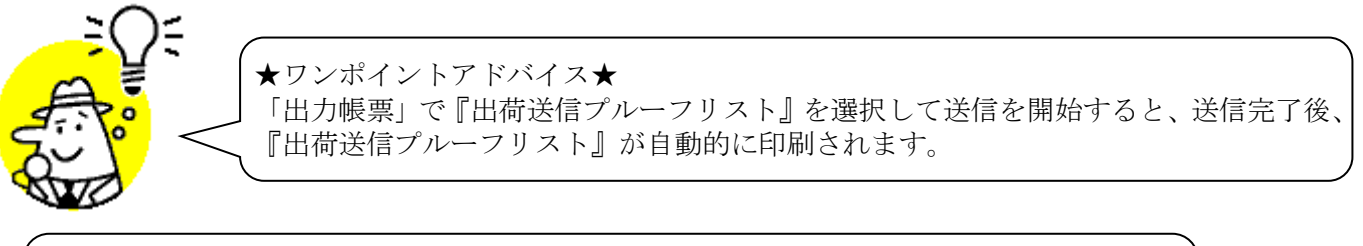

★注意★ 未送信出荷確定済データが存在しない状態では、出荷送信を行うことはできません。 ※出荷送信を行うには[出荷確定]画面にて出荷確定をする必要があります。

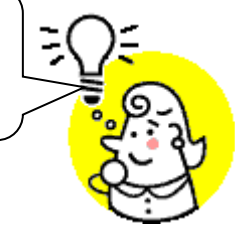

### 11. プルーフリスト出力画面

受注受信/出荷送信プルーフリストの出力を行います。

◆プルーフリスト出力画面表示方法 [受注/出荷]→[プルーフリスト出力]

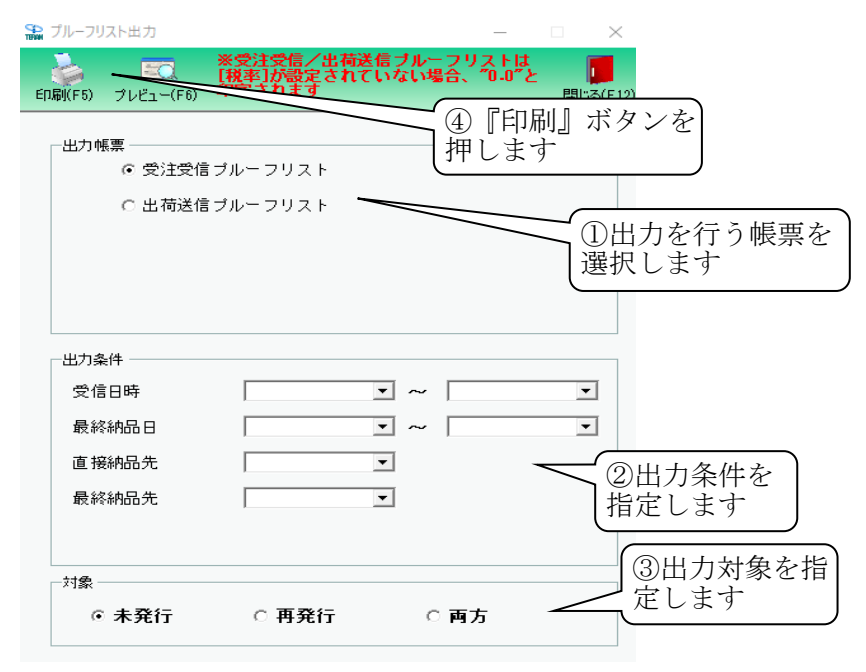

#### 【操作詳細】

- ① 出力を行う帳票を選択します。
- ② 出力条件を各コンボボックスにて指定します。
- ③出力対象を指定します。

未発行:一度も帳票を出力したことがないデータを出力対象とします。

再発行:過去に出力を行ったデータのみ出力対象とします。

両方 :全てのデータを出力対象とします。

④ 出力帳票、出力条件の指定が終わったら、『印刷』ボタンを押すことで出力が開始されます。

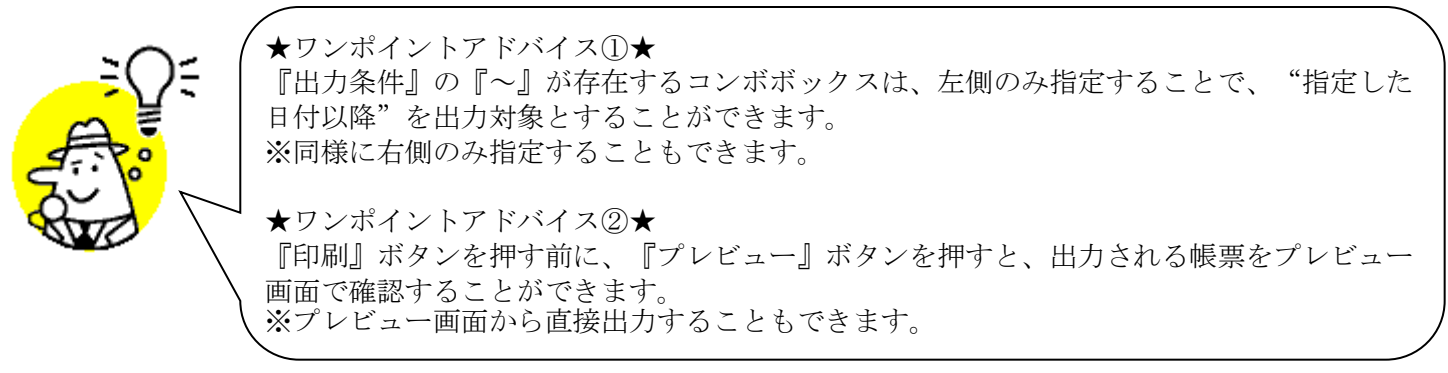

★注意★

出力条件を指定しないと、出力対象で指定した範囲全てのデータが出力対象になってしまうの で注意してください。 例:出力条件未指定+出力対象『再発行』指定 ⇒過去に出力したことのあるデータ全てが出力されてしまいます。

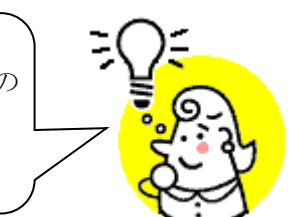

※1. 本画面の詳細に関しては、別紙「業務マニュアル【画面・詳細編】」をご参照ください。

※2. 帳票のレイアウト等に関しては、別紙「業務マニュアル【帳票・詳細編】をご参照ください。

### 12. ピッキングリスト出力画面

商品別/納品先別ピッキングリストの出力を行います。

◆ピッキングリスト出力画面表示方法 [受注/出荷]→[ピッキングリスト出力]

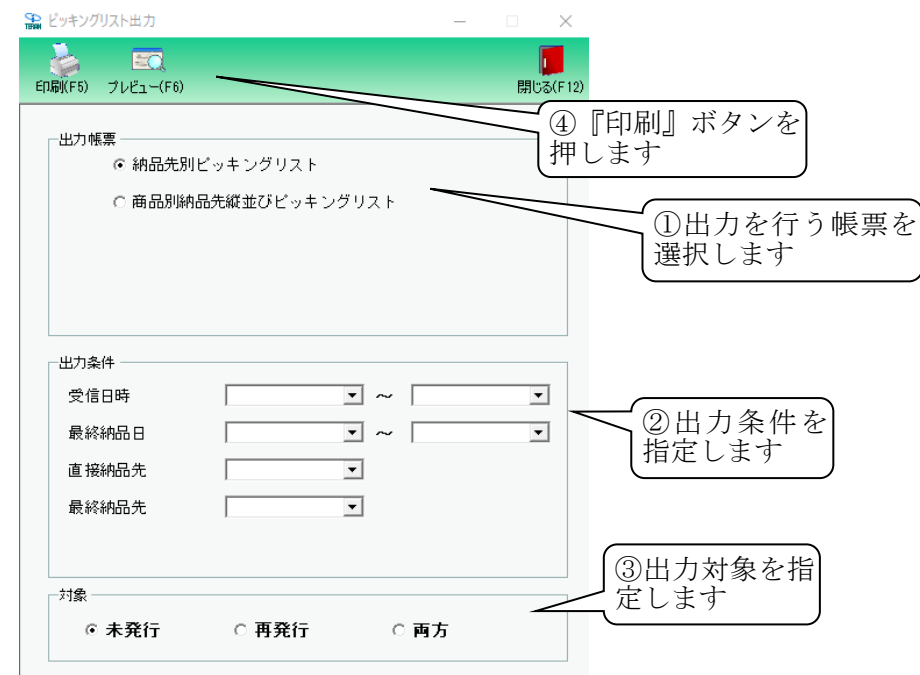

#### 【操作詳細】

- ① 出力を行う帳票を選択します。
- ② 出力条件を各コンボボックスにて指定します。
- ③出力対象を指定します。

未発行:一度も帳票を出力したことがないデータを出力対象とします。

再発行:過去に出力を行ったデータのみ出力対象とします。

両方 :全てのデータを出力対象とします。

④ 出力帳票、出力条件の指定が終わったら、『印刷』ボタンを押すことで出力が開始されます。

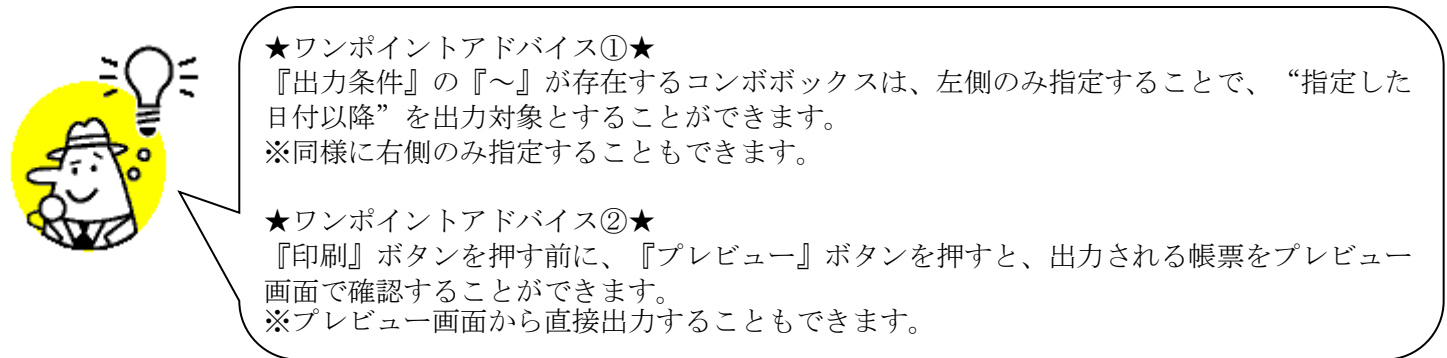

★注意★

出力条件を指定しないと、出力対象で指定した範囲全てのデータが出力対象になってしまうの で注意してください。 例:出力条件未指定+出力対象『再発行』指定 ⇒過去に出力したことのあるデータ全てが出力されてしまいます。

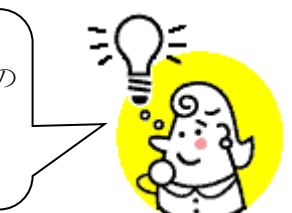

※1. 本画面の詳細に関しては、別紙「業務マニュアル【画面・詳細編】」をご参照ください。

※2. 帳票のレイアウト等に関しては、別紙「業務マニュアル【帳票・詳細編】をご参照ください。

### 13. 納品リスト出力画面

仕入伝票の出力を行います。

◆納品リスト出力画面表示方法 [受注/出荷]→[納品リスト出力]

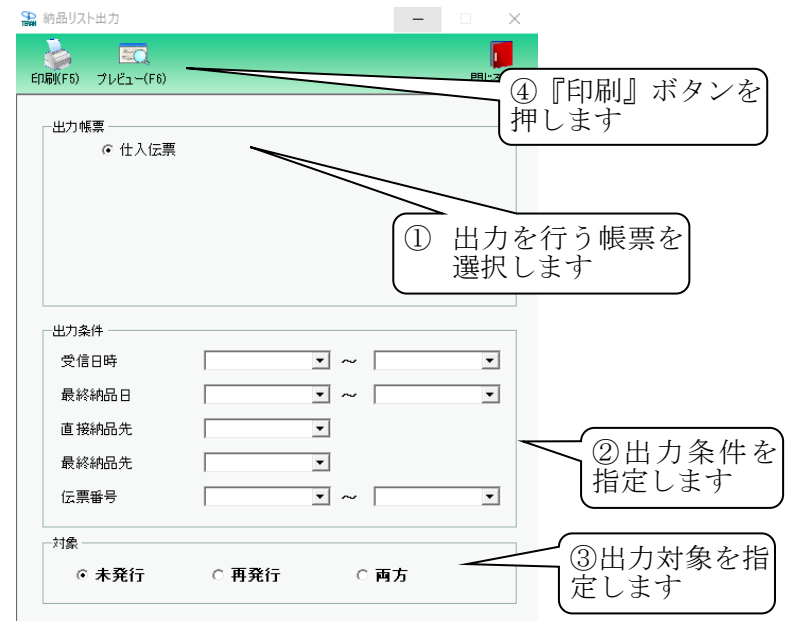

#### 【操作詳細】

- ① 出力を行う帳票を選択します。
- ② 出力条件を各コンボボックスにて指定します。
- ③出力対象を指定します。

未発行:一度も帳票を出力したことがないデータを出力対象とします。

- 再発行:過去に出力を行ったデータのみ出力対象とします。
- 両方 :全てのデータを出力対象とします。
- ④ 出力帳票、出力条件の指定が終わったら、『印刷』ボタンを押すことで出力が開始されます。

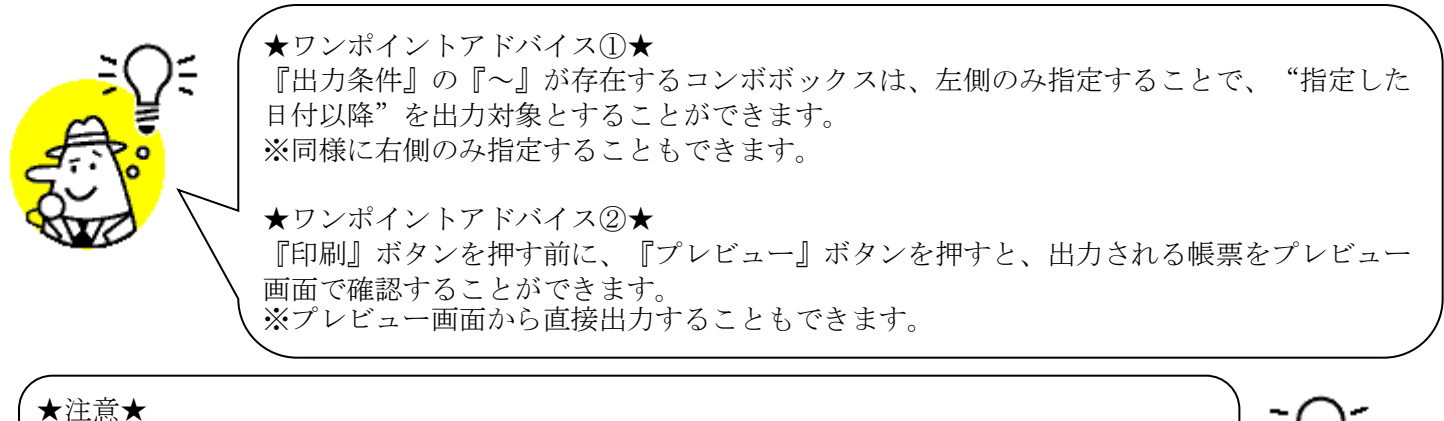

出力条件を指定しないと、出力対象で指定した範囲全てのデータが出力対象になってしまうので 注意してください。 例:出力条件未指定+出力対象『再発行』指定 →過去に出力したことのあるデータ全てが出力されてしまいます。

※1. 本画面の詳細に関しては、別紙「業務マニュアル【画面・詳細編】」をご参照ください。

※2. 帳票のレイアウト等に関しては、別紙「業務マニュアル【帳票・詳細編】をご参照ください。

# 14. 受注データファイル入力画面

受注データの外部ファイル入力を行います。

◆受注データファイル入力画面表示方法 [受注/出荷]→[受注ファイル入力]

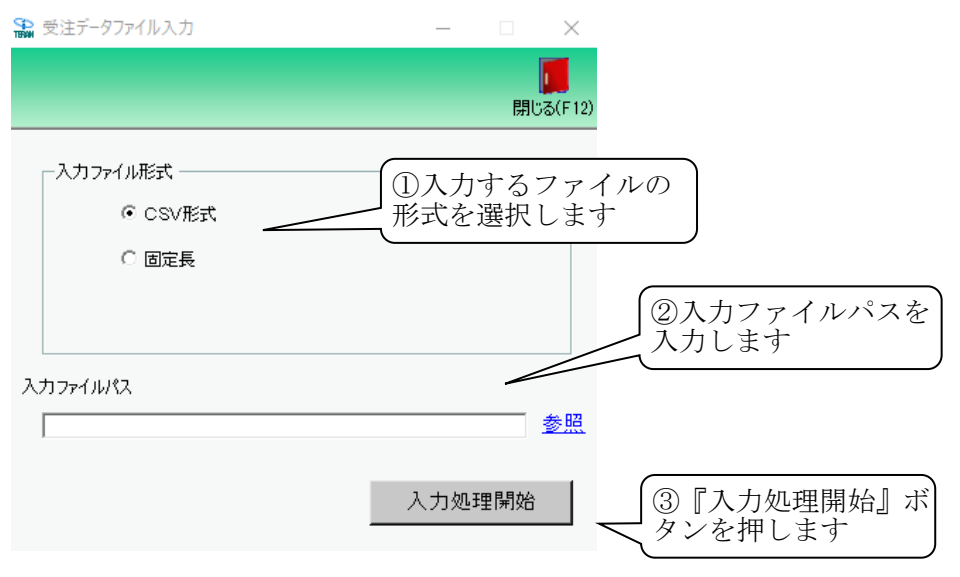

【操作詳細】

- ① 入力するファイルの形式を『CSV形式』『固定長』から選択します。
- ② 入力ファイルパスを入力・もしくは『参照』ボタンから選択します。
- ③ ファイル形式、入力ファイルパスの指定が終わったら、『入力処理開始』ボタンを押すことでファイル入力が 開始されます。

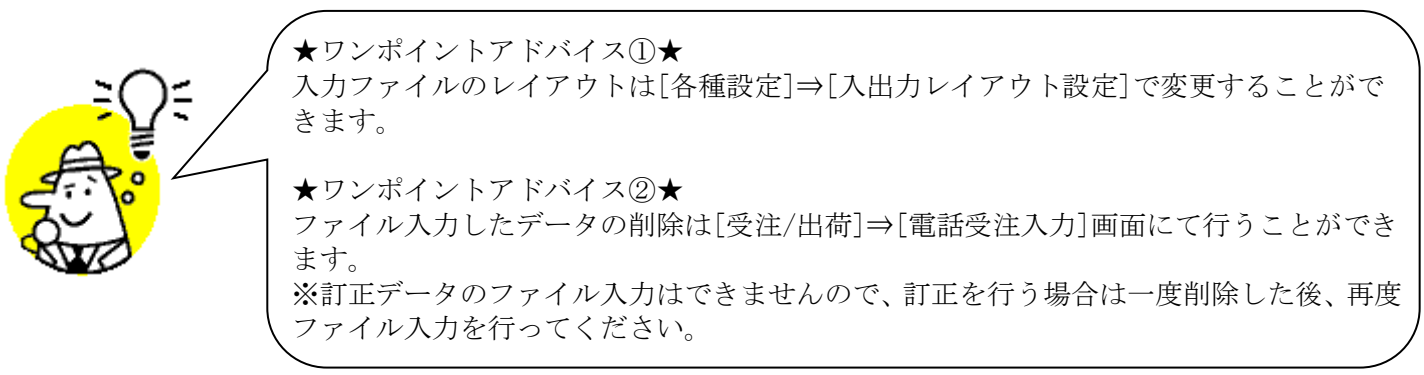

### ★注意★ 入力ファイル内に入力エラーデータがあるときは、全入力データの取込を破棄するので 注意してください。 ※入力エラーデータを修正し、再度ファイル入力処理を行ってください。

- ※1. 本画面の詳細に関しては、別紙「業務マニュアル【画面・詳細編】」をご参照ください。
- ※2.入力ファイルレイアウト初期値に関しては、別紙「外部データ連携入出力レイアウトの初期値」をご参照 ください。
- ※3.入力ファイルレイアウト設定変更方法に関しては、別紙「共通機能マニュアル」内、「各種設定業務 操作 方法 入出力レイアウト設定」をご参照ください。

# 15. 受注データファイル出力画面

受注データの外部ファイル出力を行います。

◆受注データファイル出力画面表示方法 [受注/出荷]→[受注ファイル出力]

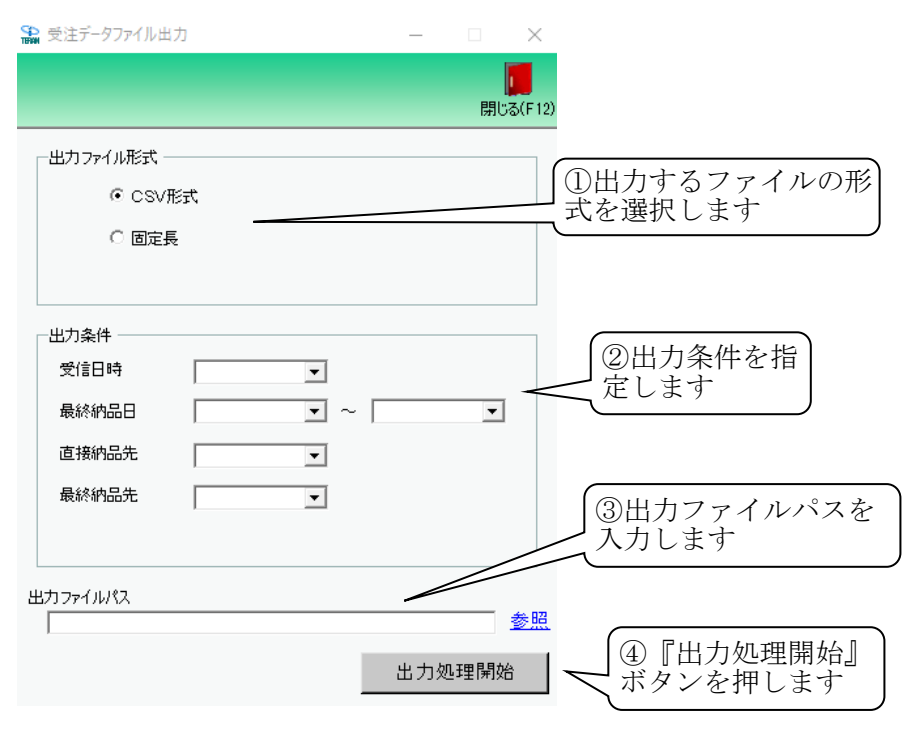

#### 【操作詳細】

- ① 出力するファイルの形式を『CSV形式』『固定長』から選択します。
- ② 出力条件を各コンボボックスにて指定します。
- ③出力ファイルパスを入力・もしくは『参照』ボタンから選択します。
- ④ ファイル形式、入力ファイルパスの指定が終わったら、『出力処理開始』ボタンを押すことでファイル出力が 開始されます。

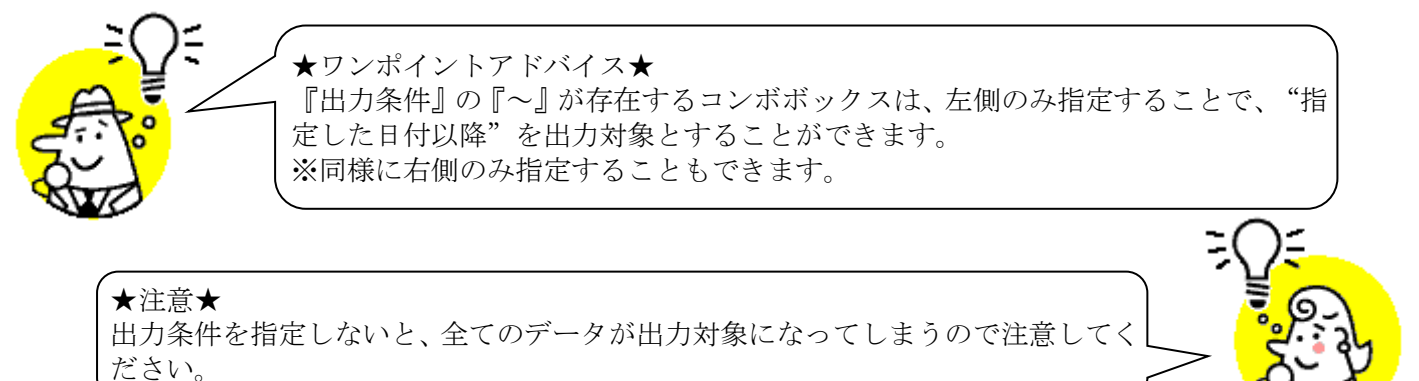

- ※1. 本画面の詳細に関しては、別紙「業務マニュアル【画面・詳細編】」をご参照ください。
- ※2. 出力ファイルレイアウト初期値に関しては、別紙「外部データ連携入出力レイアウトの初期値」をご参照 ください。
- ※3.出力ファイルレイアウト設定変更方法に関しては、別紙「共通機能マニュアル」内、「各種設定業務 操作 方法 入出力レイアウト設定」をご参照ください。

# 16. 出荷確定データファイル入力画面

出荷確定データの外部ファイル入力を行うことで数量訂正、出荷確定処理を行います。 ◆出荷確定データファイル入力画面表示方法 [受注/出荷]→[出荷確定ファイル入力]

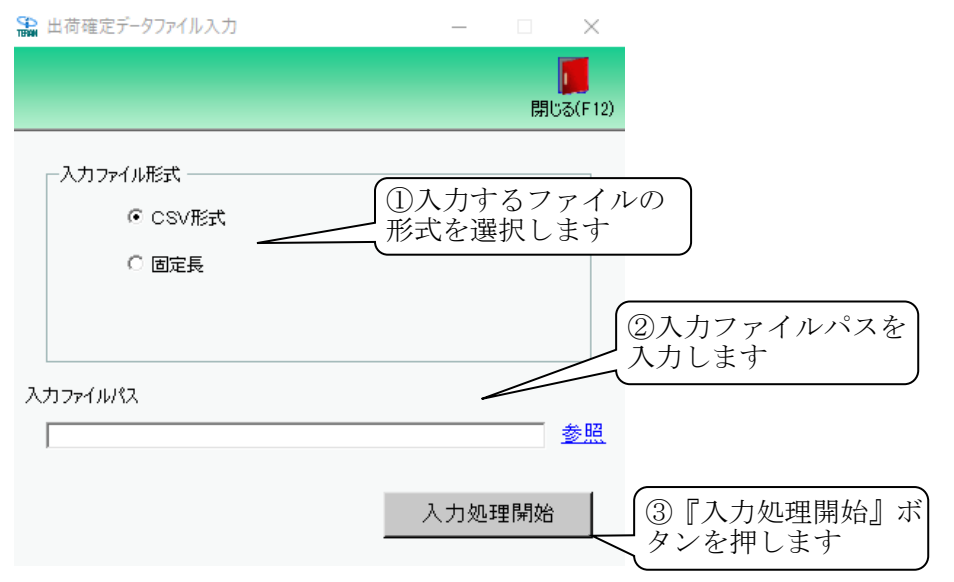

【操作詳細】

- ① 入力するファイルの形式を『CSV形式』『固定長』から選択します。
- ② 入力ファイルパスを入力・もしくは『参照』ボタンから選択します。
- ③ ファイル形式、入力ファイルパスの指定が終わったら、『入力処理開始』ボタンを押すことでファイル入力が 開始されます。

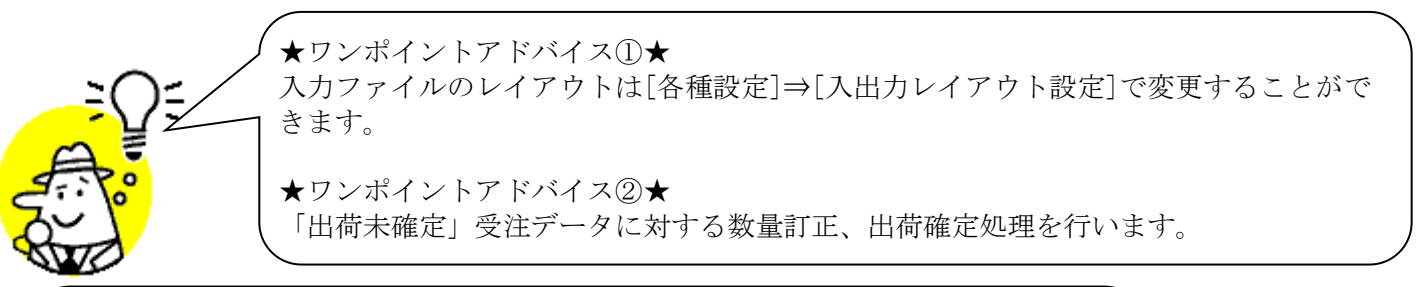

★注意①★ 入力ファイル内に入力エラーデータがあるときは、全入力データの取込を破棄するので 注意してください。
※入力エラーデータを修正し、再度ファイル入力処理を行ってください。
★注意②★ 新規受注データの入力は、当画面からはできません。
※新規受注データの入力は、[受注データファイル入力]画面から行ってください。

- ※1. 本画面の詳細に関しては、別紙「業務マニュアル【画面・詳細編】」をご参照ください。
- ※2.入力ファイルレイアウト初期値に関しては、別紙「外部データ連携入出力レイアウトの初期値」をご参照 ください。
- ※3.入力ファイルレイアウト設定変更方法に関しては、別紙「共通機能マニュアル」内、「各種設定業務 操作 方法 入出力レイアウト設定」をご参照ください。

# 17. 出荷確定データファイル出力画面

出荷確定データの外部ファイル出力を行います。

◆出荷確定データファイル出力画面表示方法 [受注/出荷]→[出荷確定ファイル出力]

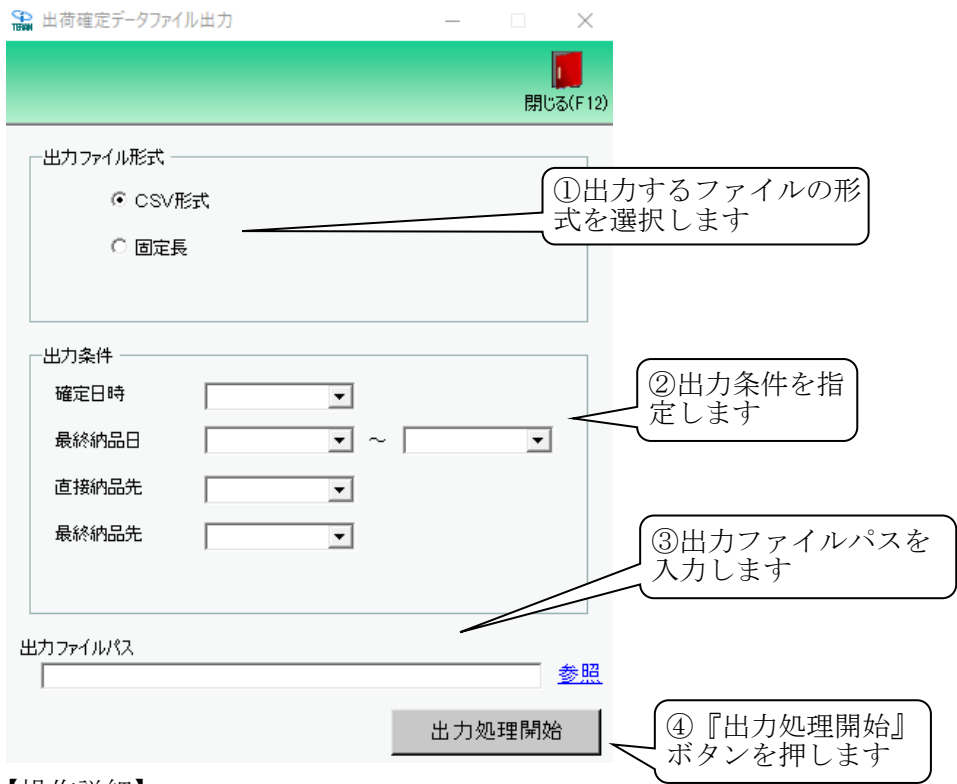

#### 【操作詳細】

- ① 出力するファイルの形式を『CSV形式』『固定長』から選択します。
- ② 出力条件を各コンボボックスにて指定します。
- ③ 出力ファイルパスを入力・もしくは『参照』ボタンから選択します。
- ④ ファイル形式、入力ファイルパスの指定が終わったら、『出力処理開始』ボタンを押すことでファイル出力が 開始されます。

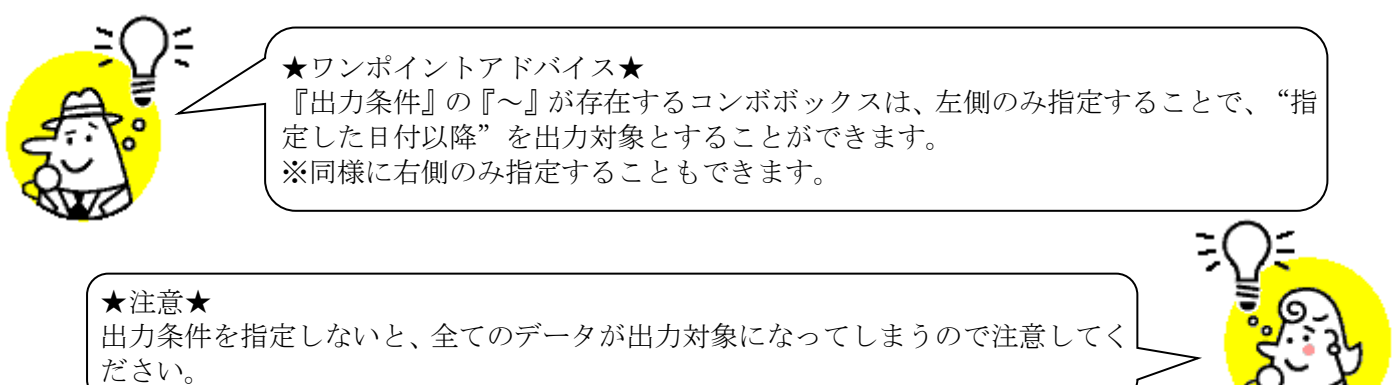

- ※1. 本画面の詳細に関しては、別紙「業務マニュアル【画面・詳細編】」をご参照ください。
- ※2. 出力ファイルレイアウト初期値に関しては、別紙「外部データ連携入出力レイアウトの初期値」をご参照 ください。
- ※3.出力ファイルレイアウト設定変更方法に関しては、別紙「共通機能マニュアル」内、「各種設定業務 操作 方法 入出力レイアウト設定」をご参照ください。

### ご注意

- ・ 本製品の一部または全部を弊社の書面による許可なく複写・複製することは、その形態を問わず禁じます。
- ・ 本製品の内容・仕様は訂正・改善のため予告なく変更することがあります。
- Microsoft、Windows8.1、Windows10、.NET Framework は 米国 Microsoft Corporation の米国および その他の国における登録商標です。
- ・ 記載されている会社名、製品名は各社の登録商標または商標です。

iTERAN/AE

Copyright© 富士通 Japan 株式会社 2023